# User manual

Manuel d'utilisation Gebruikershandleiding Användar-handbok

# PhotoFrame™

| Benutzerhandbuch | Manuale per l'utent

# | Manual del usuario | Manual do usuário

9FF2

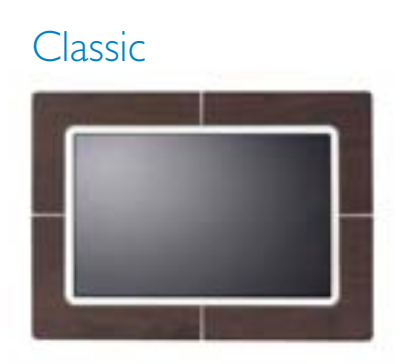

9FF2CWO

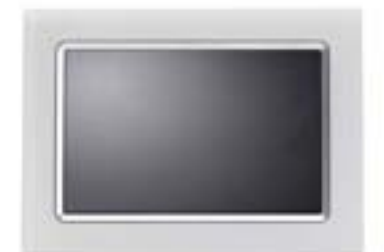

9FF2CMI

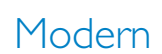

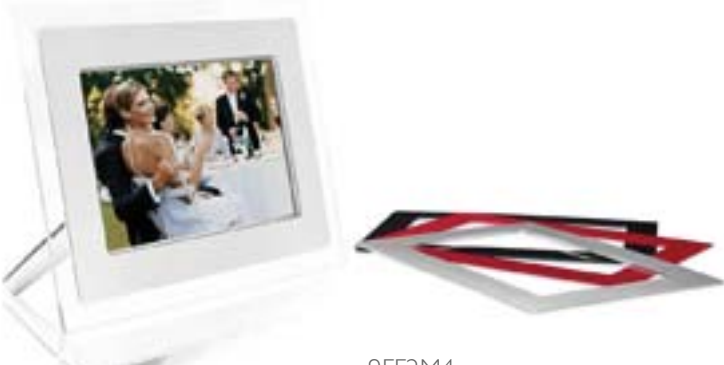

9FF2M4

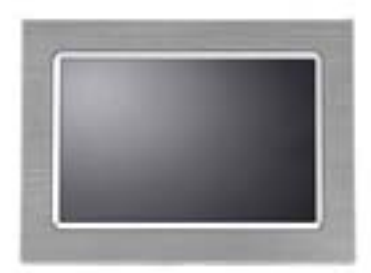

9FF2CME

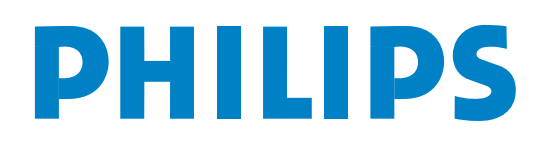

# İçindekiler

#### Philips © 2006

#### 2006.8 Birinci Sürüm V06.08.10

| —I—                                                                                                    |
|----------------------------------------------------------------------------------------------------|
| 1. Başlarken 3 -                                                                                                    |
| 1.1 Ambalaj içeriği listesi 3 -                                                                                                    |
| 1.2 İlk kurulum 4 -                                                                                                    |
| 1.2.1 Güç Kaynağını Bağlama 4 -                                                                                                    |
| 1.2.2 Kontrol Düğmelerinin                                                                                                    |
| Belirlenmesi 5 -                                                                                                    |
| 1.2.3 PhotoFrame™'i Çalıştırma 6 -                                                                                                    |
| 1.2.4 Tercih edilen dilin seçilmesi 7 -                                                                                                    |
| 1.2.5 Tarih ve Saat Ayarı 8 -                                                                                                    |
| 1.2.6 Hafıza Kartındaki Fotoğrafları                                                                                                    |
| Oynatma 9 -                                                                                                    |
| 1.2.7 PC'den fotoğraf kopyalama 10 -                                                                                                    |
| —2—                                                                                                    |
| 2. Fotoğrafların Keyfini Çıkarma 11 -                                                                                                    |
| 2.1 Gezgin Modu 11 -                                                                                                    |
| 2.2 Slayt Gösterisi Modu 11 -                                                                                                    |
| —3—                                                                                                    |
| 3. Fotoğrafların ve Albümlerin                                                                                                    |
| Düzenlenmesi 12 -                                                                                                    |
|                                                                                                    |
| 3.1 Küçük Resme Erişim ve                                                                                                    |
| 3.1 Küçük Resme Erişim ve<br>Gezinme 12 -                                                                                                    |
| 3.1 Küçük Resme Erişim ve         Gezinme         3.2 Küçük resimlere hızlı erişim                                                                                                    |
| <ul> <li>3.1 Küçük Resme Erişim ve</li> <li>Gezinme 12 -</li> <li>3.2 Küçük resimlere hızlı erişim 13 -</li> <li>3.3 Fotoğraf seçimi - tekli ve çoklu 13 -</li> </ul>                                                                                                    |
| <ul> <li>3.1 Küçük Resme Erişim ve</li> <li>Gezinme</li></ul>                                                                                                    |
| <ul> <li>3.1 Küçük Resme Erişim ve</li> <li>Gezinme 12 -</li> <li>3.2 Küçük resimlere hızlı erişim 13 -</li> <li>3.3 Fotoğraf seçimi - tekli ve çoklu - 13 -</li> <li>3.4 Fotoğraf Menüsü 15 -</li> <li>3.4.1 Fotoğrafları Kopyalama 15 -</li> </ul>                                                                                                    |
| <ul> <li>3.1 Küçük Resme Erişim ve</li> <li>Gezinme 12 -</li> <li>3.2 Küçük resimlere hızlı erişim 13 -</li> <li>3.3 Fotoğraf seçimi - tekli ve çoklu - 13 -</li> <li>3.4 Fotoğraf Menüsü 15 -</li> <li>3.4.1 Fotoğrafları Kopyalama 15 -</li> <li>3.4.2 Fotoğrafların Silinmesi 19 -</li> </ul>                                                                                                    |
| 3.1 Küçük Resme Erişim veGezinme3.2 Küçük resimlere hızlı erişim13 -3.3 Fotoğraf seçimi - tekli ve çoklu13 -3.4 Fotoğraf Menüsü15 -3.4.1 Fotoğrafları Kopyalama15 -3.4.2 Fotoğrafların Silinmesi19 -3.4.3 Döndürme, Zoom ve Kırpma                                                                                                    |
| 3.1 Küçük Resme Erişim ve<br>Gezinme 12 -<br>3.2 Küçük resimlere hızlı erişim 13 -<br>3.3 Fotoğraf seçimi - tekli ve çoklu - 13 -<br>3.4 Fotoğraf Menüsü 15 -<br>3.4.1 Fotoğrafları Kopyalama 15 -<br>3.4.2 Fotoğrafları Kopyalama 19 -<br>3.4.3 Döndürme, Zoom ve Kırpma - 21 -<br>3.4.4 Fotoğrafları Taşıma 25 -                                                                                                    |
| 3.1 Küçük Resme Erişim ve<br>Gezinme12 -<br>3.2 Küçük resimlere hızlı erişim3.2 Küçük resimlere hızlı erişim13 -<br>3.3 Fotoğraf seçimi - tekli ve çoklu3.3 Fotoğraf seçimi - tekli ve çoklu13 -<br>3.4 Fotoğraf Menüsü3.4 Fotoğraf Menüsü15 -<br>3.4.1 Fotoğrafları Kopyalama3.4.2 Fotoğrafları Kopyalama15 -<br>3.4.2 Fotoğrafları Nilinmesi93.4.3 Döndürme, Zoom ve Kırpma21 -<br>3.4.4 Fotoğrafları Taşıma25 -<br>3.4.5 Fotoğraf Efektleri                                                                                                    |
| 3.1 Küçük Resme Erişim ve<br>Gezinme12 -<br>3.2 Küçük resimlere hızlı erişim3.2 Küçük resimlere hızlı erişim13 -<br>3.3 Fotoğraf seçimi - tekli ve çoklu3.3 Fotoğraf seçimi - tekli ve çoklu13 -<br>                                                                                                    |
| 3.1 Küçük Resme Erişim ve         Gezinme       12 -         3.2 Küçük resimlere hızlı erişim       13 -         3.3 Fotoğraf seçimi - tekli ve çoklu       13 -         3.4 Fotoğraf seçimi - tekli ve çoklu       13 -         3.4 Fotoğraf Menüsü       15 -         3.4.1 Fotoğrafları Kopyalama       15 -         3.4.2 Fotoğrafları Kopyalama       19 -         3.4.3 Döndürme, Zoom ve Kırpma       21 -         3.4.4 Fotoğrafları Taşıma       25 -         3.4.5 Fotoğraf Efektleri       27 -         3.4.6 Çerçeveler       29 -         3.5 Albüm Menüsü       31 -                                                                                                    |
| 3.1 Küçük Resme Erişim ve         Gezinme       12 -         3.2 Küçük resimlere hızlı erişim       13 -         3.3 Fotoğraf seçimi - tekli ve çoklu       13 -         3.4 Fotoğraf seçimi - tekli ve çoklu       13 -         3.4 Fotoğraf Menüsü       15 -         3.4.1 Fotoğrafları Kopyalama       15 -         3.4.2 Fotoğrafları Kopyalama       19 -         3.4.3 Döndürme, Zoom ve Kırpma       21 -         3.4.4 Fotoğrafları Taşıma       25 -         3.4.5 Fotoğraf Efektleri       27 -         3.4.6 Çerçeveler       29 -         3.5 Albüm Menüsü       31 -         3.5.1 Yeni Fotoğraf Albümü       21 -                                                                                                    |
| 3.1 Küçük Resme Erişim ve         Gezinme       12 -         3.2 Küçük resimlere hızlı erişim       13 -         3.3 Fotoğraf seçimi - tekli ve çoklu       13 -         3.4 Fotoğraf seçimi - tekli ve çoklu       13 -         3.4 Fotoğraf Menüsü       15 -         3.4.1 Fotoğrafları Kopyalama       15 -         3.4.2 Fotoğrafları Kopyalama       19 -         3.4.3 Döndürme, Zoom ve Kırpma       21 -         3.4.4 Fotoğrafları Taşıma       25 -         3.4.5 Fotoğraf Efektleri       27 -         3.4.6 Çerçeveler       29 -         3.5 Albüm Menüsü       31 -         3.5.1 Yeni Fotoğraf Albümü       31 -                                                                                                    |
| 3.1 Küçük Resme Erişim ve         Gezinme       12 -         3.2 Küçük resimlere hızlı erişim       13 -         3.3 Fotoğraf seçimi - tekli ve çoklu       13 -         3.4 Fotoğraf seçimi - tekli ve çoklu       13 -         3.4 Fotoğraf Menüsü       15 -         3.4.1 Fotoğrafları Kopyalama       15 -         3.4.2 Fotoğrafları Kopyalama       19 -         3.4.3 Döndürme, Zoom ve Kırpma       21 -         3.4.4 Fotoğrafları Taşıma       25 -         3.4.5 Fotoğraf Efektleri       27 -         3.4.6 Çerçeveler       29 -         3.5 Albüm Menüsü       31 -         3.5.1 Yeni Fotoğraf Albümü       31 -         Oluşturma       31 -         3.5.2 Albüm Adı Değiştirme       32 -                                                                                                    |
| 3.1 Küçük Resme Erişim ve         Gezinme       12 -         3.2 Küçük resimlere hızlı erişim       13 -         3.3 Fotoğraf seçimi - tekli ve çoklu       13 -         3.4 Fotoğraf seçimi - tekli ve çoklu       13 -         3.4 Fotoğraf Menüsü       15 -         3.4.1 Fotoğrafları Kopyalama       15 -         3.4.2 Fotoğrafları Kopyalama       19 -         3.4.3 Döndürme, Zoom ve Kırpma       21 -         3.4.4 Fotoğrafları Taşıma       25 -         3.4.5 Fotoğraf Efektleri       27 -         3.4.6 Çerçeveler       29 -         3.5 Albüm Menüsü       31 -         3.5.1 Yeni Fotoğraf Albümü       31 -         3.5.2 Albüm Adı Değiştirme       32 -         3.5.3 Albüm Silme       33 -                                                                                                    |
| 3.1 Küçük Resme Erişim ve         Gezinme       12 -         3.2 Küçük resimlere hızlı erişim       13 -         3.3 Fotoğraf seçimi - tekli ve çoklu       13 -         3.4 Fotoğraf seçimi - tekli ve çoklu       13 -         3.4 Fotoğraf Menüsü       15 -         3.4.1 Fotoğrafları Kopyalama       15 -         3.4.2 Fotoğrafları Kopyalama       19 -         3.4.3 Döndürme, Zoom ve Kırpma       21 -         3.4.4 Fotoğrafları Taşıma       25 -         3.4.5 Fotoğraf Efektleri       27 -         3.4.6 Çerçeveler       29 -         3.5 Albüm Menüsü       31 -         3.5.1 Yeni Fotoğraf Albümü       31 -         Oluşturma       31 -         3.5.2 Albüm Adı Değiştirme       32 -         3.5.3 Albüm Silme       33 -                                                                          |
| 3.1 Küçük Resme Erişim ve         Gezinme       12 -         3.2 Küçük resimlere hızlı erişim       13 -         3.3 Fotoğraf seçimi - tekli ve çoklu       13 -         3.4 Fotoğraf seçimi - tekli ve çoklu       13 -         3.4 Fotoğraf Menüsü       15 -         3.4.1 Fotoğrafları Kopyalama       15 -         3.4.2 Fotoğrafları Kopyalama       19 -         3.4.3 Döndürme, Zoom ve Kırpma       21 -         3.4.4 Fotoğrafları Taşıma       25 -         3.4.5 Fotoğraf Efektleri       27 -         3.4.6 Çerçeveler       29 -         3.5 Albüm Menüsü       31 -         3.5.1 Yeni Fotoğraf Albümü       31 -         Oluşturma       31 -         3.5.2 Albüm Adı Değiştirme       32 -         3.5.3 Albüm Silme       33 -         -4        32 -         4 Slayt Gösterisi Oluşturma ve       24 - |

| 4.1 Slayt Gösterileri 34 -                                                                                                    |
|----------------------------------------------------------------------------------------------------|
| 4.1.1 Yeni Slayt Gösterisi                                                                                                    |
| Oluşturma 34 -                                                                                                    |
| 4.1.2 Tüm albümleri veya seçilenleri                                                                                                    |
| slayt gösterisi olarak oynatma 35 -                                                                                                    |
| 4.1.3 Slayt Gösterisine Albüm                                                                                                    |
| Ekleme 36 -                                                                                                    |
| 4.1.4 Slayt Gösterisinden Albüm                                                                                                    |
| Kaldırma 38 -                                                                                                    |
| 4.1.5 Slayt Gösterisi Adını                                                                                                    |
| Değiştirme 39 -                                                                                                    |
| 4.1.6 Slayt gösterisini silme 41 -                                                                                                    |
| 4.2 Slayt gösterisi Sıralaması 43 -                                                                                                    |
| 4.3 Geçiş Efektleri 44 -                                                                                                    |
| 4.4 Sıklık 45 -                                                                                                    |
| 4.5 Kolaj 47 -                                                                                                    |
| 4.6 Arka Fon Rengi 48 -                                                                                                    |
| 4.7 Saati Gösterme 49 -                                                                                                    |
| —5—                                                                                                    |
|                                                                                                    |
| 5. Ayarıar 50 -                                                                                                    |
| 5.1 Parlaklık 50 - 50 -                                                                                                    |
| 5.1 Parlaklık                                                                                                    |
| 5.1 Parlaklık                                                                                                    |
| 5. Ayanar                                                                                                    |
| 5. Ayanar       - 50 -         5.1 Parlaklık       - 50 -         5.2 Dil       - 51 -         5.3 Hafıza Kartı       - 52 -         5.4 Hatırlatıcı       - 53 -         5.4.1 Yenisini Oluşturma       - 53 -                                                                                                    |
| 5. Ayanar       - 50 -         5.1 Parlaklık       - 50 -         5.2 Dil       - 51 -         5.3 Hafıza Kartı       - 52 -         5.4 Hatırlatıcı       - 53 -         5.4.1 Yenisini Oluşturma       - 53 -         5.4.2 Hatırlatıcı Erteleme       - 57 -                                                                                                    |
| 5. Ayanar       - 50 -         5.1 Parlaklık       - 50 -         5.2 Dil       - 51 -         5.3 Hafıza Kartı       - 52 -         5.4 Hatırlatıcı       - 53 -         5.4.1 Yenisini Oluşturma       - 53 -         5.4.2 Hatırlatıcı Erteleme       - 57 -         5.5 Tarih ve Saat       - 58 -                                                                                                    |
| 5. Ayanar       - 50 -         5.1 Parlaklık       - 50 -         5.2 Dil       - 51 -         5.3 Hafıza Kartı       - 52 -         5.4 Hatırlatıcı       - 53 -         5.4.1 Yenisini Oluşturma       - 53 -         5.4.2 Hatırlatıcı Erteleme       - 57 -         5.5 Tarih ve Saat       - 58 -         5.6 Otomatik Açma/Kapama       - 60 -                                                                                                    |
| 5. Ayanar       - 50 -         5.1 Parlaklık       - 50 -         5.2 Dil       - 51 -         5.3 Hafıza Kartı       - 52 -         5.4 Hatırlatıcı       - 53 -         5.4.1 Yenisini Oluşturma       - 53 -         5.4.2 Hatırlatıcı Erteleme       - 57 -         5.5 Tarih ve Saat       - 58 -         5.6 Otomatik Açma/Kapama       - 60 -         5.7 Otomatik Eğim       - 63 -                                                                                                    |
| 5. Ayanar       - 50 -         5.1 Parlaklık       - 50 -         5.2 Dil       - 51 -         5.3 Hafıza Kartı       - 52 -         5.4 Hatırlatıcı       - 53 -         5.4.1 Yenisini Oluşturma       - 53 -         5.4.2 Hatırlatıcı Erteleme       - 57 -         5.5 Tarih ve Saat       - 58 -         5.6 Otomatik Açma/Kapama       - 60 -         5.7 Otomatik Eğim       - 63 -         5.8 Uyarı Sesi Açma/Kapama       - 64 -                                                                                                    |
| 5. Ayanar       - 50 -         5.1 Parlaklık       - 50 -         5.2 Dil       - 51 -         5.3 Hafıza Kartı       - 52 -         5.4 Hatırlatıcı       - 53 -         5.4.1 Yenisini Oluşturma       - 53 -         5.4.2 Hatırlatıcı Erteleme       - 57 -         5.5 Tarih ve Saat       - 58 -         5.6 Otomatik Açma/Kapama       - 60 -         5.7 Otomatik Eğim       - 63 -         5.8 Uyarı Sesi Açma/Kapama       - 64 -         5.9 Durum       - 65 -                                                                                                    |
| 5. Ayanar       - 50 -         5.1 Parlaklık       - 50 -         5.2 Dil       - 51 -         5.3 Hafıza Kartı       - 52 -         5.4 Hatırlatıcı       - 53 -         5.4.1 Yenisini Oluşturma       - 53 -         5.4.2 Hatırlatıcı Erteleme       - 57 -         5.5 Tarih ve Saat       - 58 -         5.6 Otomatik Açma/Kapama       - 60 -         5.7 Otomatik Eğim       - 63 -         5.8 Uyarı Sesi Açma/Kapama       - 64 -         5.9 Durum       - 65 -                                                                                                    |
| 5. Ayanar       - 50 -         5.1 Parlaklık       - 50 -         5.2 Dil       - 51 -         5.3 Hafıza Kartı       - 52 -         5.4 Hatırlatıcı       - 53 -         5.4.1 Yenisini Oluşturma       - 53 -         5.4.2 Hatırlatıcı Erteleme       - 57 -         5.5 Tarih ve Saat       - 58 -         5.6 Otomatik Açma/Kapama       - 60 -         5.7 Otomatik Eğim       - 63 -         5.8 Uyarı Sesi Açma/Kapama       - 64 -         5.9 Durum       - 65 -        6       - 66 -                                                                                                    |
| 5. Ayanar       - 50 -         5.1 Parlaklık       - 50 -         5.2 Dil       - 51 -         5.3 Hafıza Kartı       - 52 -         5.4 Hatırlatıcı       - 53 -         5.4.1 Yenisini Oluşturma       - 53 -         5.4.2 Hatırlatıcı Erteleme       - 57 -         5.5 Tarih ve Saat       - 58 -         5.6 Otomatik Açma/Kapama       - 60 -         5.7 Otomatik Eğim       - 63 -         5.8 Uyarı Sesi Açma/Kapama       - 64 -         5.9 Durum       - 65 -        6       -         6. Yardım alma       - 66 -         6.1 Ekran Durumunun Kontrolü       - 66 -                                                                                               |
| 5. Ayanar       - 50 -         5.1 Parlaklık       - 50 -         5.2 Dil       - 51 -         5.3 Hafıza Kartı       - 52 -         5.4 Hatırlatıcı       - 53 -         5.4.1 Yenisini Oluşturma       - 53 -         5.4.2 Hatırlatıcı Erteleme       - 57 -         5.5 Tarih ve Saat       - 58 -         5.6 Otomatik Açma/Kapama       - 60 -         5.7 Otomatik Eğim       - 63 -         5.8 Uyarı Sesi Açma/Kapama       - 64 -         5.9 Durum       - 65 -        6       -         6. Yardım alma       - 66 -         6.2 PhotoFrame™'in Bakımı       - 67 -                                                                                                  |
| 5. Ayanar       - 50 -         5.1 Parlaklık       - 50 -         5.2 Dil       - 51 -         5.3 Hafıza Kartı       - 52 -         5.4 Hatırlatıcı       - 53 -         5.4.1 Yenisini Oluşturma       - 53 -         5.4.2 Hatırlatıcı Erteleme       - 57 -         5.5 Tarih ve Saat       - 58 -         5.6 Otomatik Açma/Kapama       - 60 -         5.7 Otomatik Eğim       - 63 -         5.8 Uyarı Sesi Açma/Kapama       - 64 -         5.9 Durum       - 65 -        6       -         6. Yardım alma       - 66 -         6.1 Ekran Durumunun Kontrolü       - 66 -         6.2 PhotoFrame™'in Bakımı       - 67 -         6.3 Sıkça Sorulan Sorular       - 68 - |
| 5. Ayanar       50 -         5.1 Parlaklık       -50 -         5.2 Dil       -51 -         5.3 Hafıza Kartı       -52 -         5.4 Hatırlatıcı       -53 -         5.4.1 Yenisini Oluşturma       -53 -         5.4.2 Hatırlatıcı Erteleme       -57 -         5.5 Tarih ve Saat       -58 -         5.6 Otomatik Açma/Kapama       60 -         5.7 Otomatik Eğim       -63 -         5.8 Uyarı Sesi Açma/Kapama       -64 -         5.9 Durum       -65 -         -6-       -         6. Yardım alma       -66 -         6.2 PhotoFrame™'in Bakımı       -67 -         6.3 Sıkça Sorulan Sorular       -68 -                                                                 |

#### Giriş

Philips dijital PhotoFrame, fotoğrafları ekrana sığdırmak için hem yatay hem de dikey olarak konumlandırılabilir. Dahili şarj edilebilir pili ile güç kablosu olmadan serbest bir şekilde kullanım ve fotoğrafların gösterilmesini sağlar. Veya, bir elektrik kaynağına bağlayıp, sürekli görüntü için odanın herhangi bir yerine konumlandırabilirsiniz.

## 1. Başlarken

1.1 Ambalaj içeriği listesi

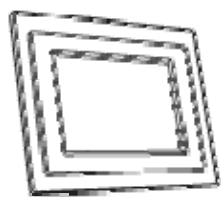

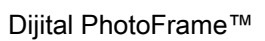

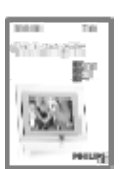

Hızlı başlangıç kılavuzu

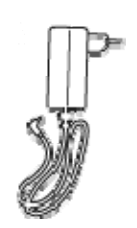

Güç adaptörü

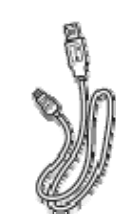

PC için USB kablosu (erkek B tipi fiş)

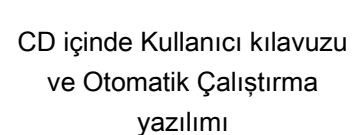

İhtiyacınız olanlar

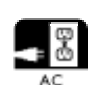

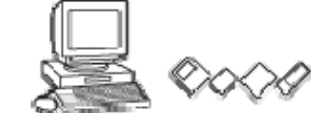

Elektrik prizi

Hafıza kartı veya PC üzerindeki dijital fotoğraflar

## 1.2 İlk kurulum

#### Parçaları ambalajdan çıkarın

## 1.2.1 Güç Kaynağını Bağlama

Verilen elektrik kablosunu kullanarak PhotoFrame™'i prize bağlayın.

Dahili pil şarj olmaya başlar ve pil LED'i maviye renkte yanıp söner. Bu yaklaşık 3 saat sürer.

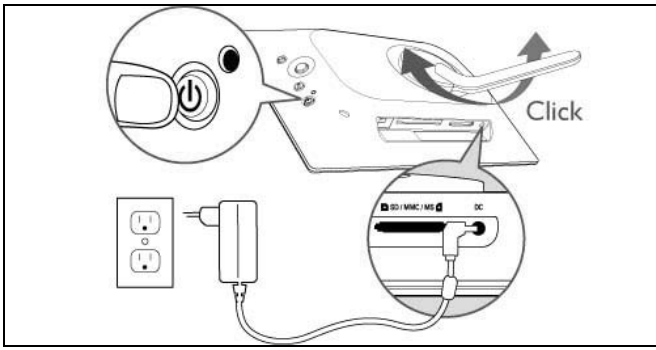

*Not:* Hem güvenlik sebebiyle, hem de en iyi tutarlılık için Philips, sehpa ayarının iki geçişli konum ile tanımlanan açıyla ayarlanmasını önermektedir. Diğer konumlarda kullanım fotoğraf karesinin bozulmasına yol açar ve bu durum tamamen kullanıcının sorumluluğu altındadır.

## 1.2.2 Kontrol Düğmelerinin Belirlenmesi

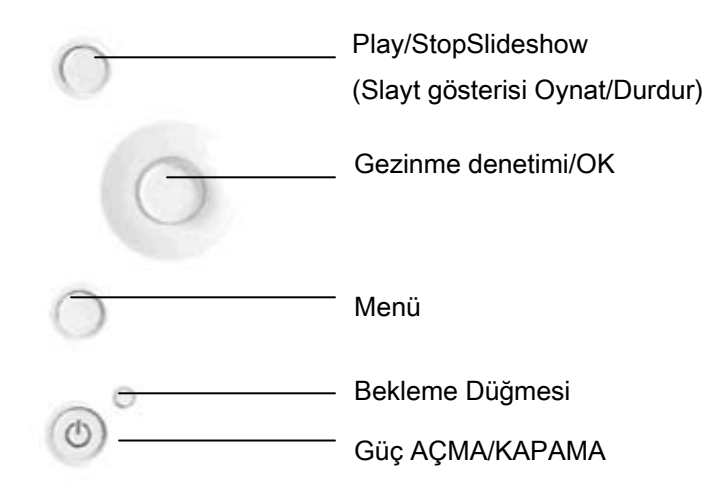

- Arkadaki kontrol düğmelerine basarak PhotoFrame™'inizi kullanın.
- Kontrol düğmeleri ve talimatlar menü ekranının altında gösterilmektedir.

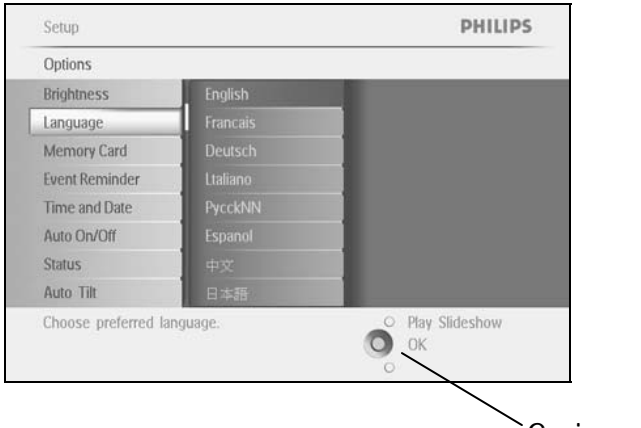

Gezinme Denetimi

# 1.2.3 PhotoFrame™'i Çalıştırma

Power ON/OFF (Açma/Kapama) düğmesine basın. LED mavi olacaktır ve bir slayt gösterisi başlayacaktır.

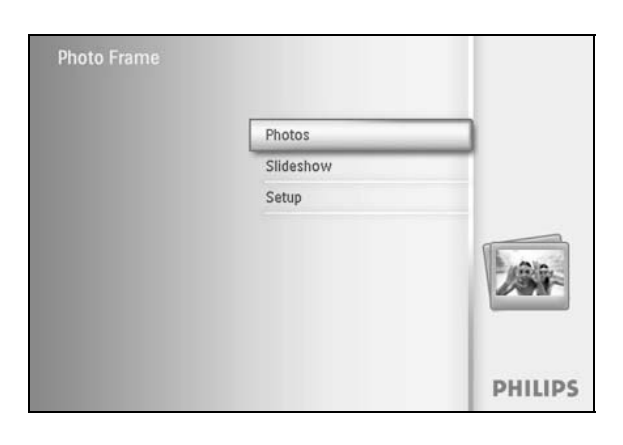

### 1.2.4 Tercih edilen dilin seçilmesi (Varsayılan Dil - İngilizce)

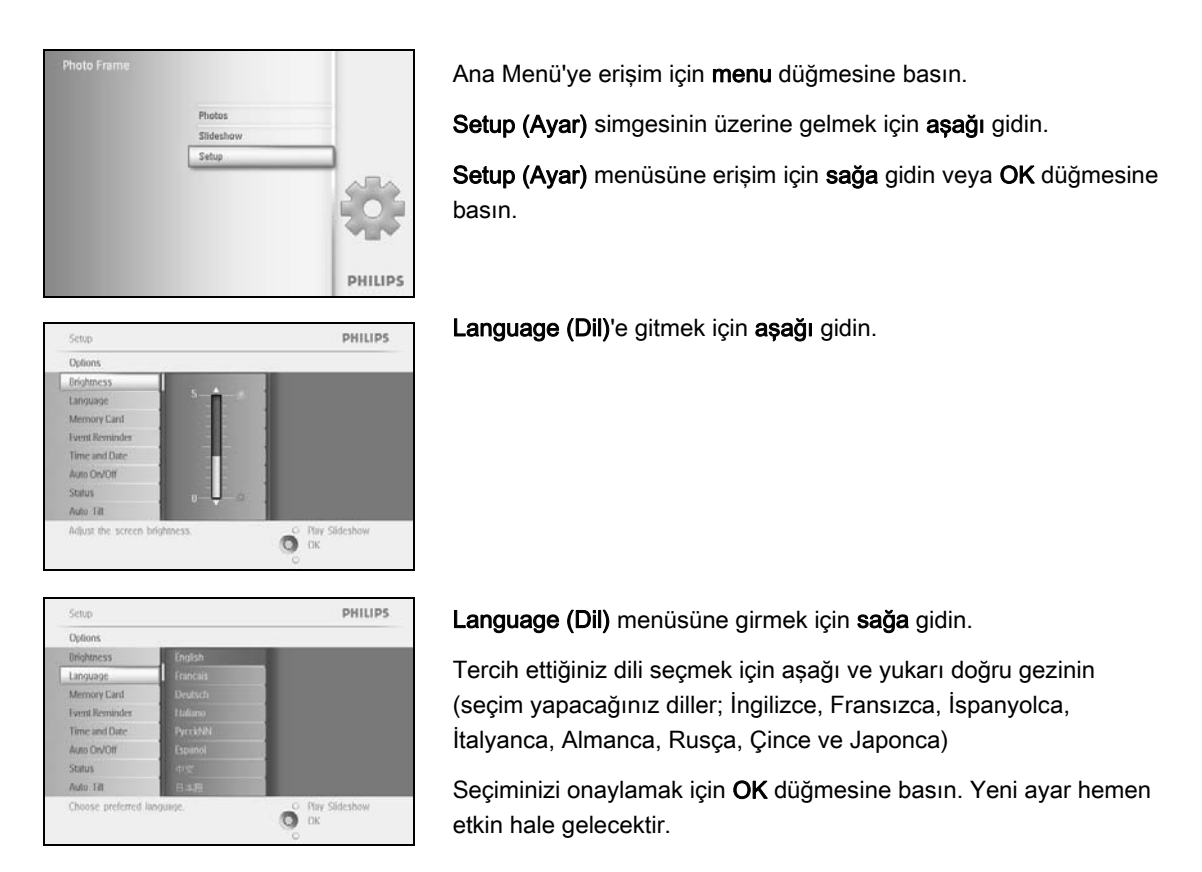

## 1.2.5 Tarih ve Saat Ayarı

Bu fonksiyon PhotoFrame™'in saat ve tarih ayarı için kullanılır.

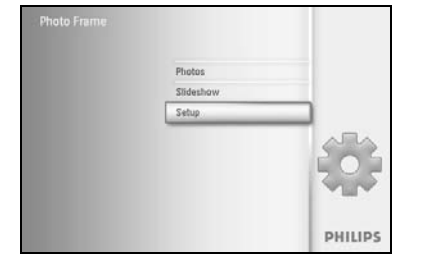

Ana Menü'ye erişim için **menu** düğmesine basın.

Setup (Ayar) simgesinin üzerine gelmek için aşağı gidin.

Setup (Ayar) menüsüne erişim için **sağa** gidin veya **OK** düğmesine basın.

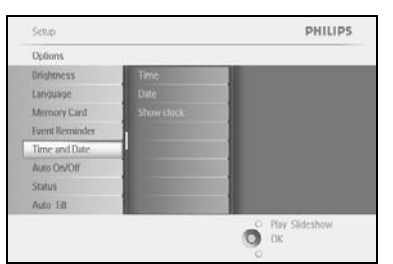

Clock (Saat) için **aşağı** gidin**.** Saat ayarlarına erişim için **sağa** gidin.

| Setup I Options     |            | PHILIPS        |
|---------------------|------------|----------------|
| Time and Date       |            |                |
| lime                | Date 00:00 |                |
| Date                |            |                |
| Show Clock          |            |                |
|                     |            |                |
|                     | 1000       |                |
|                     | -          |                |
|                     | 1000       |                |
| Set the discolution | owhilese   | O Day Sideshaw |
| set the ontermation | orary year | OK OK          |

#### Saat:

Saati belirlemek için **yukarı** ve **aşağı** gidin.

Saat, dakika ve AM/PM ayarları arasında geçiş yapmak için **sağa** ve **sola** gidin.

Seçiminizi onaylamak için OK düğmesine basın.

Tarih:

Tarihi belirlemek için yukarı ve aşağı gidin.

Gün, ay ve yıl ayarları arasında geçiş yapmak için sağa ve sola gidin.

Seçiminizi onaylamak için OK düğmesine basın.

#### Show Clock (Saati Göster):

PhotoFrame™'i saat olarak kullanmak isterseniz

Show clock (Saati göster) seçeneği için yukarı ve aşağı gidin.

No Clock (Saati Gösterme), Full Screen (Tam Ekran), In Slideshow (Slayt Gösterisi İçinde) veya Both (Her İkisi) seçeneklerini seçmek için önce sağa, daha sonra **aşağı ve yukarı** gidin.

Seçiminizi onaylamak için OK düğmesine basın.

Play SlideShow (Slayt Gösterisini Oynat)'a basarak bu menüden çıkın ve slayt gösterisini başlatın.

NOT: Saat ve tarih ayarı, Hatırlatıcı ve Otomatik aç/kapa fonksiyonlarının ayarlanabilmesi için daha önce yapılmalıdır.

Not 2: Saati göster

Slayt gösterisi sırasında fotoğrafların üzerinde ve gezinme modunda, ekran üzerinde saati görüntüleyebilirsiniz.

## 1.2.6 Hafıza Kartındaki Fotoğrafları Oynatma

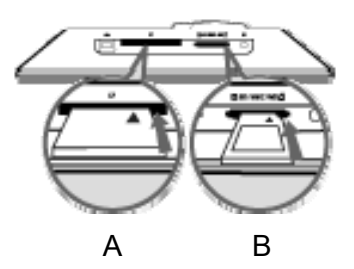

A. CF Kartı

B. SD/ MMC /MS / xD Kartı

#### Hafıza kartını yerleştirme:

- Hafıza kartını gövde üzerindeki yuvaya yerleştirin.
- Compact Flash kartı için, kartı geniş yuvanın ucuna doğru ve yüzü AŞAĞI bakacak şekilde kaydırın.
- xD, SD, MMC veya Memory Stick kartlarını küçük yuvanın ucuna doğru ve yüzü YUKARI bakacak şekilde, yerine kilitlenene kadar kaydırın. Birkaç saniye sonra hafıza kartındaki fotoğraflar görüntülenecek ve bir slayt gösterisi başlayacaktır.

Hafıza kartını, PhotoFrame™'e taktıktan veya PhotoFrame™ Fotoğraf saymaya başladıktan sonra KESİNLİKLE çıkarmayın. Ekran sabitlenene kadar bekleyin

#### Hafıza kartını çıkarma:

- Compact Flash kartı çıkarmak için, kartı yavaşça çekin.
- xD, SD, MMC veya Memory Stick kartı çıkarmak için, karta tekrar bastırarak kilidi açın ve çekerek çıkarın.

ÖNEMLİ UYARI: Philips PhotoFrame™, adaptörlü olsalar dahi, memory stick Duo, PRO Duo ve RS-MMC'leri desteklemez

# *Not:* Hafıza kartından PhotoFrame ™'e fotoğraf kopyalamak için fotoğraf kopyalama bölümünü okuyun.

- İpuçları: PhotoFrame™'in hafızasını kalıcı olarak genişletmek için, kalıcı olarak bir hafıza kartı takın. Bu hafıza kartı dahili hafıza ile aynı fonksiyonu yerine getirir.
  - İki hafıza kartı yuvası aynı anda kullanılabilir; böylece yuvalardan biri hafıza genişletmek için kullanılırken, diğeri fotoğraf makinesi hafıza kartındaki resimlerin okunması ve kopyalanması için kullanılabilir.

*Not:* Hafıza kartı üzerindeki resimlerin silinebilmesi için, hafıza kartı üzerinde bu fonksiyona izin verilmelidir. Bunun için 'Ayarlar-Hafıza kartı' bölümünü okuyun.

# 1.2.7 PC'den fotoğraf kopyalama

| Photo frame                                  | <ul> <li>Windows PC (2000 ve XP) için:</li> <li>PC'den PhotoFrame™'e fotoğraf kopyalamak için,<br/>Otomatik Çalıştırma yazılımı olan PhotoFrame™<br/>yöneticisini PC'ye kurun</li> </ul> |
|----------------------------------------------|----------------------------------------------------------------------------------------------------|
|                                              | <ul> <li>Uygulama hakkında daha detaylı bilgi ve kurulum<br/>için, CD'de bulunan kullanıcı kılavuzundaki<br/>talimatları takip edin.</li> </ul>                                          |
|                                              | Mac Sistemi için: (OS X veya üzeri):                                                                                                    |
| SENSE ANDRES<br>SASSE ANDRES<br>SASSE ANDRES | <ul> <li>USB kablosu ile PhotoFrame™'i Mac'a bağlayın.<br/>(yığın depolama aygıtı olarak tanınacaktır.)</li> </ul>                                                                       |
|                                              | <ul> <li>İletilecek fotoğrafları seçin ve doğrudan</li> <li>PhotoFrame<sup>™</sup> kök dizininin altına kopyalayın.</li> <li>(Sadece JPEG formatı desteklenmektedir)</li> </ul>          |
|                                              | • USB kablosunu çıkarın                                                                                                    |
|                                              | <ul> <li>Birkaç saniye sonra tüm fotoğraflar PhotoFrame™<br/>içindeki varsayılan albüme kopyalanacaktır.</li> </ul>                                                                      |
|                                              | <b>Not:</b> Bilgisayar ile PhotoFrame™ arasındaki<br>Fotoğraf aktarımı veya kopyalaması sırasında<br>PhotoFrame™ bağlantısını kesmeyin                                                   |

## 2. Fotoğrafların Keyfini Çıkarma

#### 2.1 Gezgin Modu

- Gezgin moduna girmek için Slayt gösterisi modunda olmanız ve Play/Stop düğmesine bir kez basmanız gerekir.
- Fotoğraflar arasında gezinmek için, sağa ve sola-gidin.
- Slayt gösterisini yeniden başlatmak için, Play slideshow stop düğmesine Basın.

#### 2.2 Slayt Gösterisi Modu

PhotoFrame™'i açtığınız anda Slayt gösterisi moduna girmiş olursunuz. Fotoğraflar arasında hızlıca gezinmek için **sağa** ve **sola gidin.** 

Not 1: Slideshow sıklığı ayarlanabilir Bunun için lütfen 'slayt gösterisi sıklığı' bölümünü okuyun.

*Not 2:* Slayt gösterisi oluşturmak ve düzenlemek için, 'Slayt gösterisi oluşturma ve düzenleme' bölümünü okuyun

*Not 3:* Fotoğrafların slayt gösterisi modunda kolaylıkla düzenlenebilmesi için **OK** düğmesine basın. Küçük resim moduna geçmek için, fotoğraf menüsü bölümünü okuyun.

## 3. Fotoğrafların ve Albümlerin Düzenlenmesi

#### 3.1 Küçük Resme Erişim ve Gezinme

Küçük resim özelliği kullanılarak çok sayıda fotoğrafa hızlı bir şekilde bakılabilir.

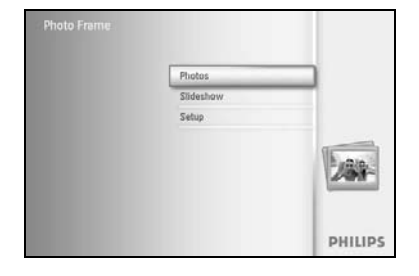

Ana Menü'ye erişim için **menu** düğmesine basın.

Photo (Fotoğraf) menüsüne ulaşmak için sağa gidin veya OK düğmesine basın.

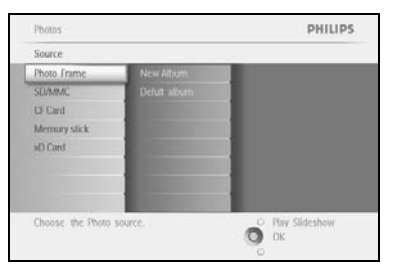

Göz atılacak fotoğraf kaynağını seçmek için **aşağı** gidin. İstenilen albüme girmek için **sağa** gidin.

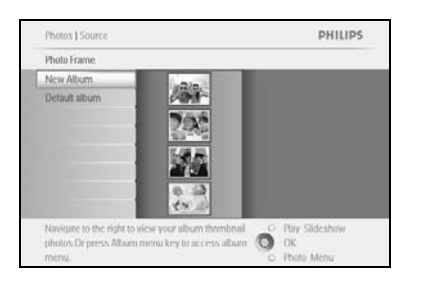

Seçilen albümdeki fotoğrafları görmek için sağa gidin.

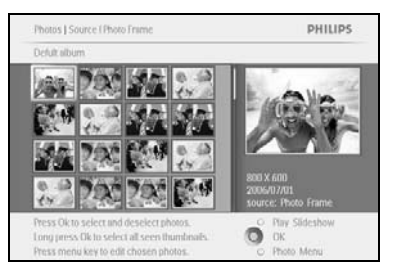

Fotoğraflar arasında gezinmek için sola ve sağa gidin.

*Not:* İlk fotoğraf üzerinde sola bastığınızda önceki menüye dönersiniz.

Sonraki 16 görüntüye gitmek için yukarı ve aşağı gidin.

Play SlideShow (Slayt Gösterisini Oynat)'a basarak bu menüden çıkın ve slayt gösterisini başlatın

Veya menülere geri dönmek için **sola** gidin.

### 3.2 Küçük resimlere hızlı erişim

Küçük resimlere slayt gösterisi modundan doğrudan erişim için **OK** düğmesine basın. Küçük önizlemeli küçük resimler görüntülenir ve **OK** düğmesine basarken slayt gösterisinde görülen en son resim ekrana gelir.

#### 3.3 Fotoğraf seçimi - tekli ve çoklu

PHILIPS

Aşağıda gösterilen yöntemi kullanarak tekli, çoklu veya 16 fotoğrafın tümünü seçebilirsiniz.

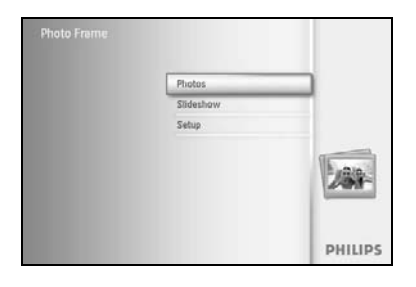

Ana Menü'ye erişim için **menu** düğmesine basın.

Photo (Fotoğraf) menüsüne ulaşmak için sağa gidin veya OK düğmesine basın.

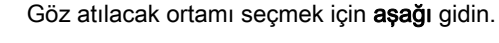

İstenilen albüme girmek için sağa gidin.

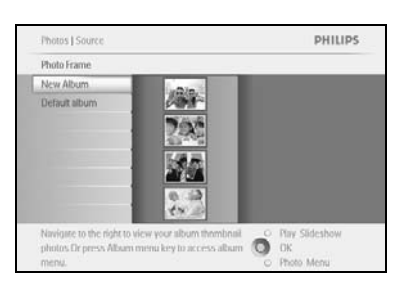

O DK

Choose: the Ph

Seçilen albümdeki fotoğrafları görmek için **sağa** gidin.

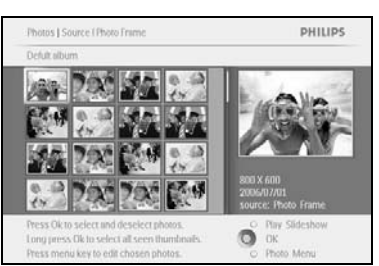

Fotoğraflar arasında gezinmek için **sola, sağa**, **yukarı** ve **aşağı** gidin.

#### Not: Slayt 1'in üzerinde sola giderseniz önceki menüye dönersiniz.

Görüntüleri ayrı ayrı seçmek için, resimlerin üzerine giderek **OK** düğmesine basın. (Birden fazla resim seçmek için, ikinci resmin üzerine gidin ve tekrar **OK** düğmesine basın. Bir resim seçimini kaldırmak için, resmin üzerine giderek tekrar **OK** düğmesine basın.

Görünen tüm küçük resimleri seçmek için **3** saniye boyunca **OK** düğmesine basın.

Photo menu (Fotoğraf Menüsü) seçeneğine erişim için menu düğmesine basın

Play SlideShow (Slayt Gösterisini Oynat)'a basarak bu menüden çıkın ve slayt gösterisini başlatın Veya menülere geri dönmek için sola gidin

### 3.4 Fotoğraf Menüsü

Bu menüde, fotoğraf yönetiminin tüm unsurları yer alır. Fotoğraf Kopyalama, Silme ve Taşıma fonksiyonlarının yanısıra, fotoğraflarınıza uygulamak için çeşitli efektler ve çerçeveler seçebilirsiniz.

#### 3.4.1 Fotoğrafları Kopyalama

Hafıza kartı ya da PC üzerinde depolanmış fotoğrafları PhotoFrame™'in dahili hafızasına veya PhotoFrame™'e takılabilen bir hafıza kartına kopyalayabilirsiniz. PhotoFrame™ daha sonra, orijinal fotoğrafların yeniden boyutlandırılmış kopyalarını saklayacaktır. Yeniden boyutlandırılmış kopyalar, siz silene kadar PhotoFrame™'de kalacaktır.

*Not:* Bütün fotoğraflar PhotoFrame™ tarafından işlenir ve kopyalanır, PhotoFrame™ üzerinden en iyi görüntünün alınabilmesi için yeniden boyutlandırılır ve saklama alanına kaydedilir

PhotoFrame™'in dahili hafızasında yeniden boyutlandırılmış 110 - 150 arası fotoğraf saklanabilir. PhotoFrame™'de saklanan fotoğrafların nasıl silineceği ile ilgili bilgi edinmek için Fotoğrafların Silinmesi bölümüne bakın.

Fotoğrafları tek tek veya bir seferde birden fazla olarak kopyalayabilirsiniz.

#### Fotoğrafları kopyalama, tekli ve çoklu fotoğraflar

Hafıza kartını PhotoFrame™'e yerleştirin ve aşağıda verilen talimatları takip edin.

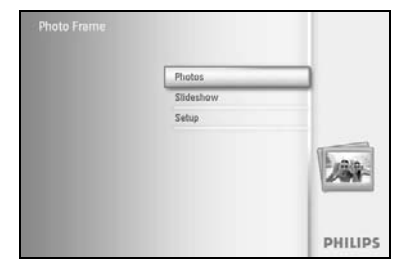

Ana Menü'ye erişim için **menu** düğmesine basın.

Photo (Fotoğraf) simgesini seçin ve **sağa** gidin veya **Photo (Fotoğraf)** menüsüne ulaşmak için **OK** düğmesine basın.

| Source       |                 |  |
|--------------|-----------------|--|
| Photo Frame  | New Album       |  |
| SEI/MMC      | Defuit album    |  |
| CF Card      |                 |  |
| Memory stick |                 |  |
| sD Card      | A CONTRACTOR OF |  |
|              |                 |  |
|              |                 |  |
|              |                 |  |

Göz atılacak ortamı seçmek için **aşağı** gidin.

İstenilen albüme girmek için **sağa** gidin.

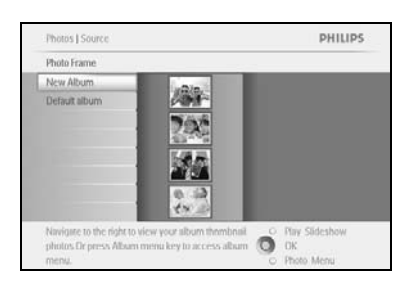

Seçilen albümdeki fotoğrafları görmek için sağa gidin.

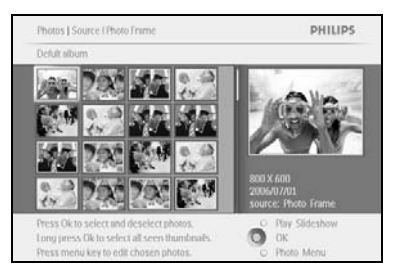

Fotoğraflar arasında gezinmek için **sola** ve **sağa** gidin. *Not: Slayt 1'in üzerinde sola giderseniz önceki menüye dönersiniz.* Sonraki 16 görüntüye gitmek için **yukarı** ve **aşağı** gidin.

Tek tek seçmek için, **OK** düğmesine basın.

Görünen tüm küçük resimleri seçmek için **3** saniye boyunca **OK** düğmesine basın.

Gereken tüm fotoğraflar seçildikten sonra **menu** düğmesine basın.

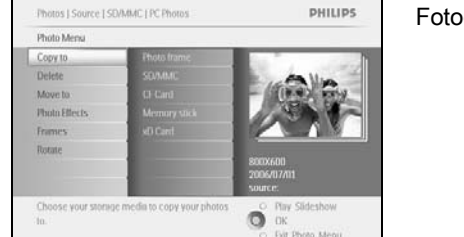

Fotoğraf kopyalamak istediğiniz **kaynağa** gitmek için **sağa** gidin.

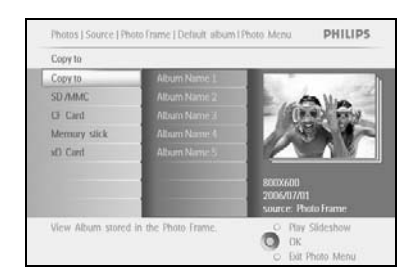

Kopyalanacak ortamı seçmek için **aşağı** gidin. Kopyalanacak albümü seçmek için **sağa** gidin. Kopyalamayı başlatmak için **OK** düğmesine basın.

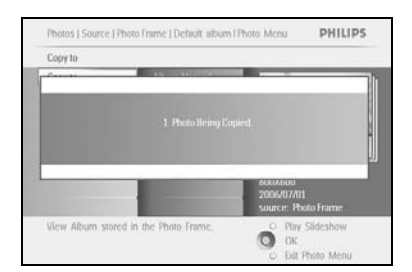

İşlem tamamlandığında kopyalama ekranı kaybolacaktır ve fotoğraflar yeniden boyutlandırılmış şekilde seçilen albümün içinde saklanacaktır.

İstediğiniz bütün fotoğrafları seçilen albüme kopyalayana kadar kalan fotoğrafları da taşıyarak işlemi devam ettirebilirsiniz.

Play SlideShow (Slayt Gösterisini Oynat)'a basarak bu menüden çıkın ve slayt gösterisini başlatın Veya menülere geri dönmek için **sola** gidin

**UYARI:** İşlem tamamlanıp kopyalama ekranı kaybolmadan hafıza kartını çıkarmayın. *Not: SD kartı gibi bir medya kartını okurken, PhotoFrame* <sup>™</sup> *ekranında iki klasör (PC klasörü ve Kamera klasörü) görüntülenebilir.*  **PC Klasörü:** PC'den hafıza kartına kopyalanmış bütün fotoğrafların olduğu bir birleşimdir. (Sadece JPEG formatı tanınmaktadır)

Kamera Klasörü: Fotoğraf makinesinden gelen fotoğrafların oluşturduğu bir birleşimdir.

Daha fazla fotoğraf için boş yerin kalmadığını gösteren bir uyarı mesajı belirdiği taktirde, daha fazla fotoğraf kopyalamadan önce saklanan fotoğrafların bazılarını silmeniz gerekir.

*Not:* Sadece JPEG formatlı fotoğraflar desteklenmektedir. Altdizinler desteklenmemektedir.Bu dizinde kabul edilen fotoğrafların sayısı, PhotoFrame™'in dahili hafızasına bağlıdır. Bu nedenle, fotoğrafların bir hafıza kartına aktarılması ve bu hafıza kartından PhotoFrame™'e kopyalanması tavsiye edilir.

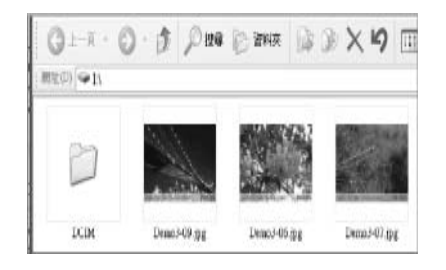

#### • USB kablosunu çıkarın.

Windows 2000 sistemi için, bağlantıyı kesmeden önce donanımı güvenli bir şekilde çıkarmayı unutmayın.

Kök dizinde bulunan bütün fotoğraflar birkaç saniye içinde otomatik olarak PhotoFrame™'e eklenecektir ve kök dizin boşaltılacaktır.

#### PhotoFrame™'den Bilgisayara kopyalama

 PhotoFrame™'den bilgisayara fotoğraf kopyalama, dijital fotoğraf makinesinden bilgisayara içerik aktarma ile aynı şekilde yapılmaktadır. Bütün fotoğraflar, PhotoFrame™ sürücüsü üzerindeki \DCIM\ altdizininde saklanmaktadır.

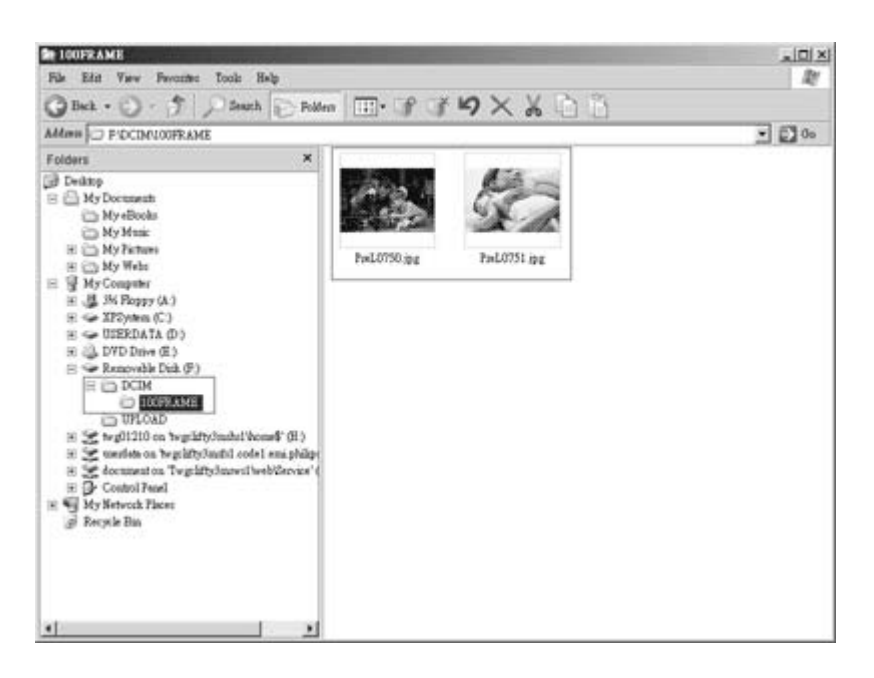

## 3.4.2 Fotoğrafların Silinmesi

PhotoFrame™ üzerinde veya hafıza kartında boş alana ihtiyacınız varsa, fotoğrafları silebilirsiniz.

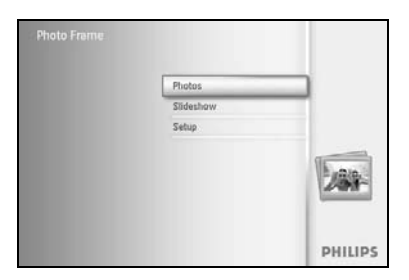

Ana Menü'ye erişim için menu düğmesine basın.

Slideshow (Slayt gösterisi) menüsüne ulaşmak için **sağa** gidin veya **OK** düğmesine basın.

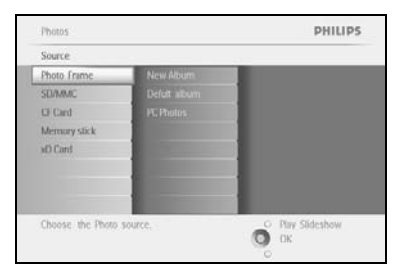

Göz atılacak kaynağı seçmek için **aşağı** gidin. İstenilen albüme girmek için **sağa** gidin.

Seçilen albümdeki fotoğrafları görmek için sağa gidin.

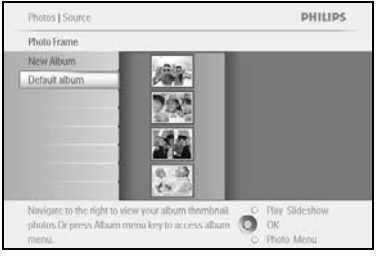

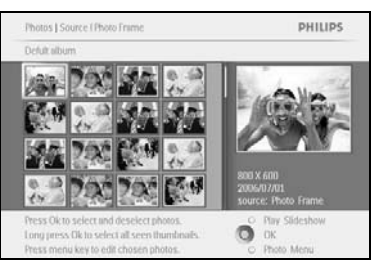

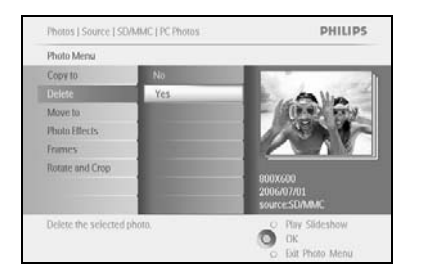

Fotoğraflar arasında gezinmek için gezinme düğmelerine basın.

Resimleri tek tek seçmek için OK düğmesine basın.

Görünen tüm küçük resimleri seçmek için **3** saniye boyunca **OK** düğmesine basın.

Gereken tüm fotoğraflar seçildikten sonra menu düğmesine basın.

Yes delete (sil) seçeneğini seçmek için aşağı gidin.

Silme işlemini onaylamak için OK düğmesine basın.

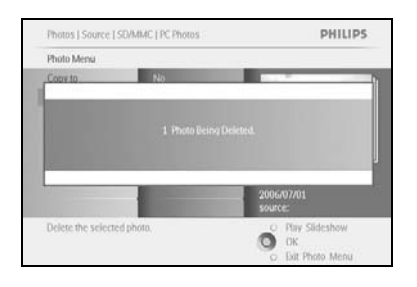

Bir fotoğrafı sildiğinizde, PhotoFrame™ durum bilgisini gösterir ve işlem tamamlandıktan sonra albüme geri döner.

Play SlideShow (Slayt Gösterisini Oynat)'a basarak bu menüden çıkın ve slayt gösterisini başlatın Veya menülere geri dönmek için **sola** gidin

Note: Fotoğrafları tek tek veya bir seferde birden fazla olarak kopyalayabilirsiniz.

Not: Hafıza kartından Fotoğraf silmek için; Setup (Ayarlar) Menüsü > Memory Card (Hafıza Kartı) > Album Creation (Albüm Oluşturma) > Delete Function (Silme). Aynı işlemleri dahili hafızaya da uygulayabilirsiniz.

*Not:* Hafıza kartı üzerindeki resimlerin silinebilmesi için, hafıza kartı üzerinde bu fonksiyona izin verilmelidir. Bunun için "Ayarlar-Hafıza kartı" bölümünü okuyun.

## 3.4.3 Döndürme, Zoom ve Kırpma

PhotoFrame™, fotoğrafların yönünü ve çerçeve boyutunu değiştirebilir. *Not: Kırpma işlevi sadece harici hafıza üzerinde saklanan orijinal fotoğraflara uygulanır.* 

#### Döndürme

CF Card Merrur

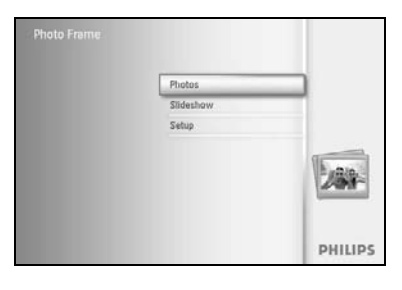

PHILIPS

O Hay Sides

Ana Menü'ye erişim için **menu** düğmesine basın.

Slideshow (Slayt gösterisi) menüsüne ulaşmak için **sağa** gidin veya **OK** düğmesine basın.

Göz atılacak ortamı seçmek için aşağı gidin.

İstenilen albüme girmek için sağa gidin.

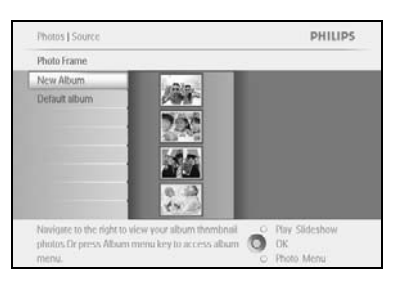

Seçilen albümdeki fotoğrafları görmek için sağa gidin.

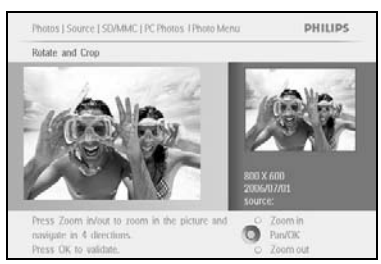

Fotoğrafı seçmek için gezinme düğmelerini kullanın.

Photo menu (Fotoğraf Menüsü) seçeneğine erişim için **menu** düğmesine basın.

Rotate and Crop (Döndür ve Kırp) seçeneği için aşağı gidin.

Orientation (Yön) bölümü için sağa gidin.

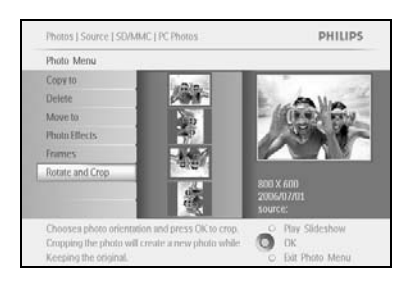

Döndürme için **aşağı** gidin.

Döndürme işlemini onaylamak için **OK** düğmesine basın.

Daha sonra kırpma penceresine erişeceksiniz.

Not: Fotoğraflarınızı kırpmak istemiyorsanız play slideshow (slayt gösterisini oynat) düğmesine basın.

Ana düğmeye geri dönmek için **Play Slideshow (Slayt Gösterisini Oynat)** düğmesine basın. Veya menülere geri dönmek için **sola** gidin.

#### Zoom ve Kırpma

*Not:* Görüntü kalitesini korumak için zoom ve kırpma işlemlerinin, fotoğraflar albüme yüklenmeden önce yapılması tavsiye edilir. Bu sadece orijinal fotoğraflara uygulanabilir, PhotoFrame™ tarafından işlenmiş fotoğraflara uygulanamaz.

*Not:* Bütün fotoğraflar PhotoFrame <sup>™</sup> tarafından işlenir ve kopyalanır, PhotoFrame <sup>™</sup> üzerinden en iyi görüntünün alınabilmesi için yeniden boyutlandırılır ve saklama alanına kaydedilir.

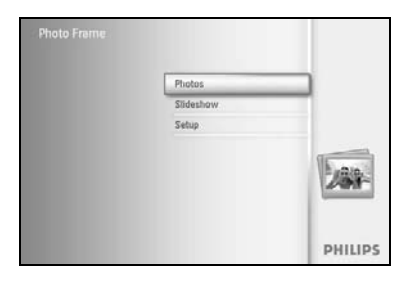

Ana Menü'ye erişim için menu düğmesine basın.

Photo (Fotoğraf) menüsüne erişim için sağa gidin veya OK düğmesine basın.

Photos S PHILIPS Source
Photo Frame Net# Album
CF Sund
Memury stick
s0 Card
Choose: the Photo source.
Choose: the Photo source.
Choose: the Photo source.

Göz atılacak ortamı seçmek için **aşağı** gidin.

İstenilen albüme girmek için **sağa** gidin.

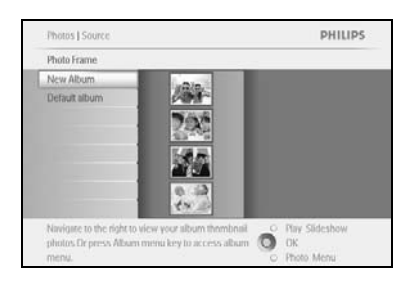

PHILIPS

O

Seçilen albümdeki fotoğrafları görmek için **sağa** gidin.

Kırpma çerçevesini küçültmek için **zoom +** düğmesini kullanın.

Çerçeveyi görüntünün çevresinde taşımak için Gezinme düğmesini kullanın.

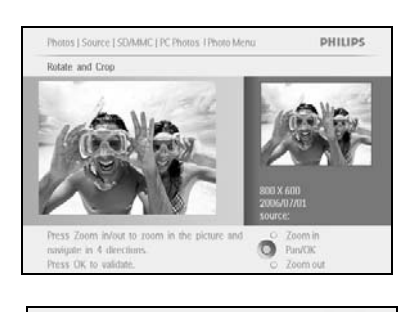

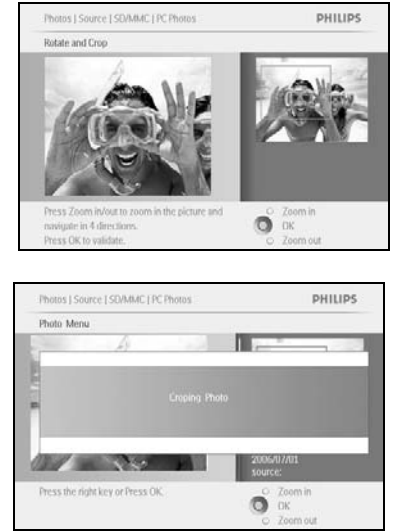

Kırpma işlemini onaylamak için **OK** düğmesine basın.

## 3.4.4 Fotoğrafları Taşıma

Fotoğraflar sadece, dahili hafızada veya harici hafıza kartında PhotoFrame™ tarafından oluşturulan albümler arasında taşınabilir.

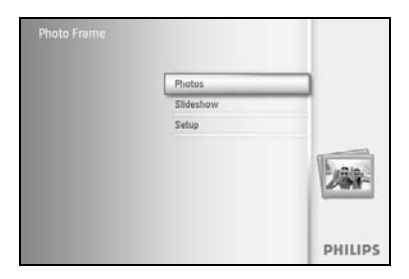

Ana Menü'ye erişim için **menu** düğmesine basın.

Photo (Fotoğraf) menüsüne erişim için sağa gidin veya OK düğmesine basın.

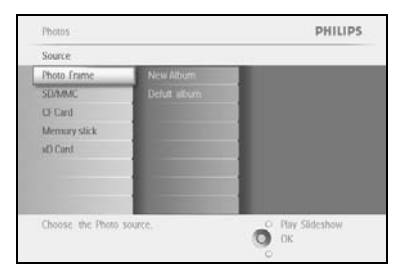

Göz atılacak ortamı seçmek için **aşağı** gidin. İstenilen albüme girmek için **sağa** gidin.

Seçilen albümdeki fotoğrafları görmek için sağa gidin.

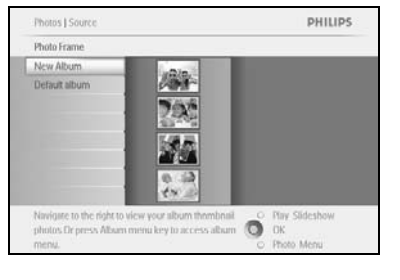

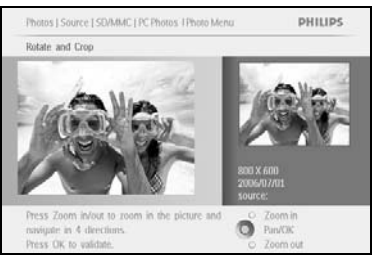

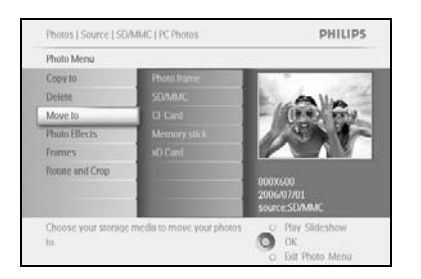

Fotoğraflar arasında gezinmek için gezinme düğmelerine basın.

Resimleri tek tek seçmek için OK düğmesine basın.

Görünen tüm küçük resimleri seçmek için **3** saniye boyunca **OK** düğmesine basın.

Gereken tüm fotoğraflar seçildikten sonra menu düğmesine basın.

*Photo menu (Fotoğraf Menüsü)* seçeneği için **menu** düğmesine basın.

Move to Album (Albüme Taşıma) için aşağı gidin.

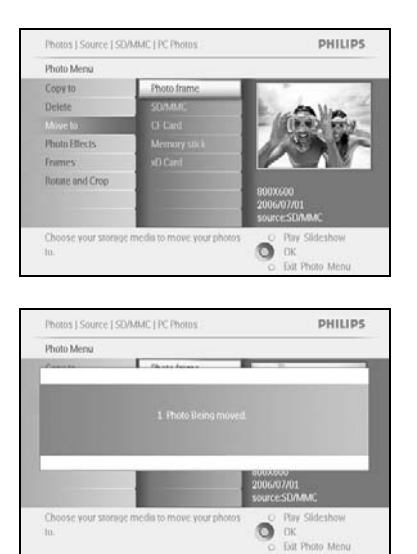

Saklama kaynağını ve daha sonra Albümü seçmek için **aşağı** gidin ve taşımak için **OK** düğmesine basın.

## 3.4.5 Fotoğraf Efektleri

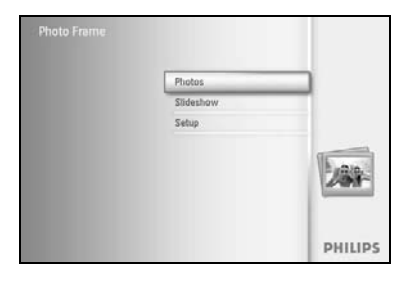

Ana Menü'ye erişim için **menu** düğmesine basın.

Photo (Fotoğraf) menüsüne erişim için sağa gidin veya OK düğmesine basın.

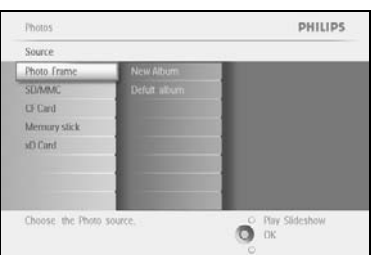

Göz atılacak ortamı seçmek için **aşağı** gidin. İstenilen albüme girmek için **sağa** gidin.

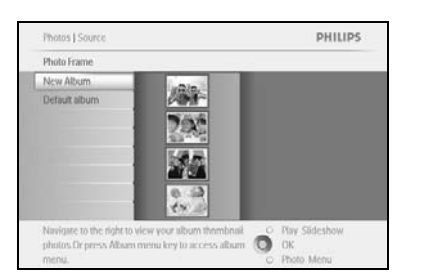

Seçilen albümdeki fotoğrafları görmek için sağa gidin.

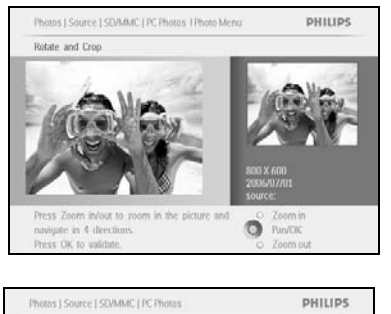

Ő

Photo Mers

Copy to

Added et No Effect Değiştirilecek fotoğrafı seçin.

*Photo menu (Fotoğraf Menüsü)* seçeneği için **menu** düğmesine basın.

Photo Effects (Fotoğraf Efektleri) seçeneği için **aşağı** gidin. (**No Effect [Efekt Yok]**, **Black and White [Siyah Beyaz]** veya **Sepia [Sepya]** arasında seçim yapın.)

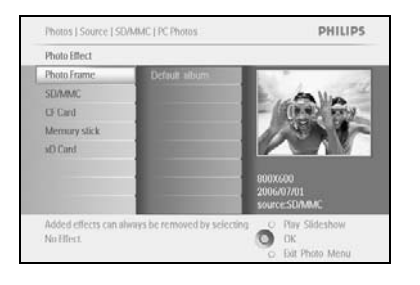

Efekti uygulamak için **OK** düğmesine basın.

Play SlideShow (Slayt Gösterisini Oynat)'a basarak bu menüden çıkın ve slayt gösterisini başlatın

Not: Efektler "no effect" (efekt yok) seçilerek kaldırılabilir.

## 3.4.6 Çerçeveler

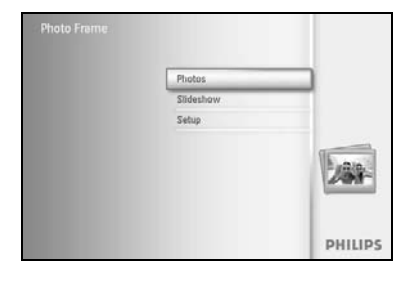

Ana Menü'ye erişim için **menu** düğmesine basın.

Photo (Fotoğraf) menüsüne erişim için sağa gidin veya OK düğmesine basın.

Photos PHILIPS
Source
Photo Frame New Altorn
Or Card
Memory stack
s0 Card
Card
Cord
Card
Memory stack
s0 Card
Photos source.
Phys Sideshow
Choose the Photo source.
Phys Sideshow
Card

Göz atılacak ortamı seçmek için **aşağı** gidin. İstenilen albüme girmek için **sağa** gidin.

Seçilen albümdeki fotoğrafları görmek için sağa gidin.

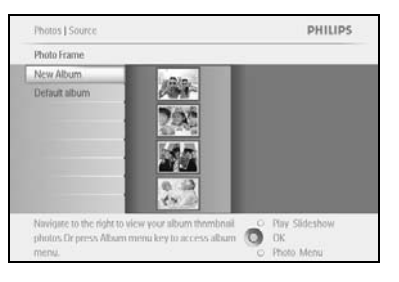

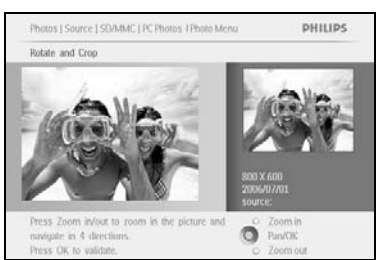

Çerçeve eklenecek fotoğrafı seçmek için OK düğmesine basın.

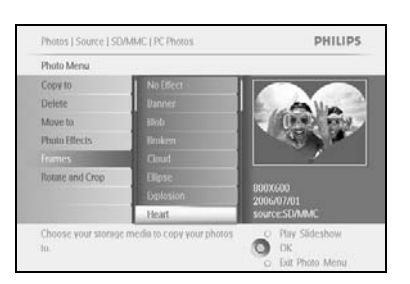

İstediğiniz çerçeveyi seçmek için **aşağı** gidin.

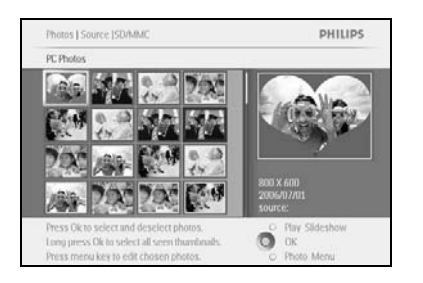

Çerçeveyi uygulamak için OK düğmesine basın.

Play SlideShow (Slayt Gösterisini Oynat)'a basarak bu menüden çıkın ve slayt gösterisini başlatın.

Not: Çerçeveler "no frame" (çerçeve yok) seçilerek kaldırılabilir.

### 3.5 Albüm Menüsü

#### 3.5.1 Yeni Fotoğraf Albümü Oluşturma

Fotoğraflarınızı düzenlemek için PhotoFrame<sup>™</sup> veya hafıza kartı üzerinde fotoğraf albümleri oluşturabilirsiniz ve istediğiniz albümleri slayt gösterisinde kullanmak için seçebilirsiniz.

Oluşturulacak albüm sayısı 500 ile sınırlıdır.

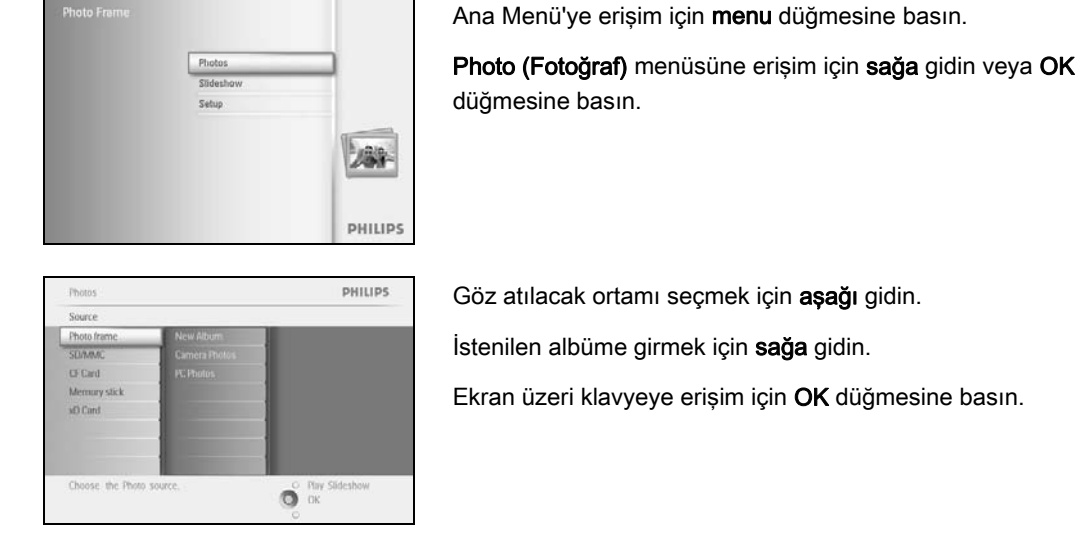

PHILIPS

Ő

Photos | Storage | Photo Display | Alb

Create New Alb

Oluşturulan albüme, en fazla 24 karakterden oluşan bir ad vermek için **gezinme** düğmelerini ve **OK** düğmesini kullanın.

**ENTER**'in üzerine gelip **OK** düğmesine basarak girilen adı onaylayın ve PhotoFrame™ menüsüne geri dönün.

## 3.5.2 Albüm Adı Değiştirme

Aşağıda verilen talimatları izleyerek albüm adlarını değiştirebilirsiniz.

düğmesine basın.

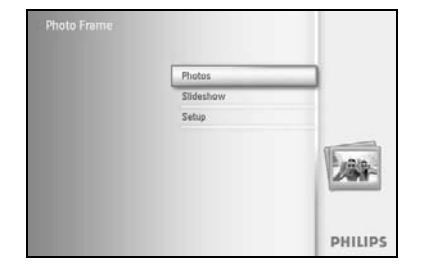

Ana Menü'ye erişim için **menu** düğmesine basın. **Photo (Fotoğraf)** menüsüne erişim için **sağa** gidin veya **OK** 

 Photos
 PHILIPS

 Source
 Concertainty

 Deals frame
 New Album

 SUMAC
 Camera Photos

 Chard
 PC Funits

 Memory stack
 mem

 sD Card
 PC Funits

 Choose: the Photo source.
 Pay Sideshow

 Discource
 Dix

Göz atılacak ortamı seçmek için **aşağı** gidin. İstenilen albüme girmek için **sağa** gidin.

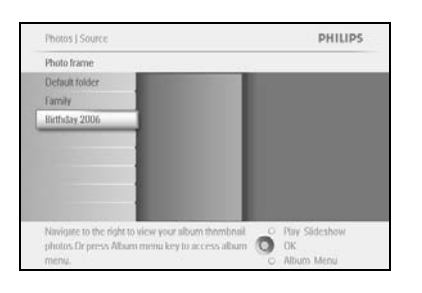

Album menu (Albüm menüsü) için menu düğmesine basın.

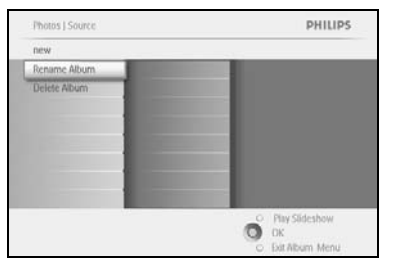

Yeni bir albüm oluşturmak ve ekran üzeri klavyeye girmek için sağa gidin.

|   |       |   |   | Birthday_2006 |    |    |    |        |   |   |         |
|---|-------|---|---|---------------|----|----|----|--------|---|---|---------|
| 1 | Т     | 2 | 3 | 4             | 5  | 6  | 7. | 8      | 9 |   |         |
| A | T     | B | C | D.            | £. | E. | G  | 11     | 1 | 1 |         |
| 1 | T     | ĸ | L | м             | 71 | 0  | P  | 0      |   |   | Later . |
| 5 | T     | T | 8 | V             | w  | X  | Y. | Z      |   |   | Enter   |
|   | Space |   |   |               |    | at | C  | Cancel |   |   |         |

Oluşturulan albüme, en fazla 24 karakterden oluşan bir ad vermek için **gezinme** düğmelerini ve **OK** düğmesini kullanın.

**ENTER**'in üzerine gelip **OK** düğmesine basarak girilen adı onaylayın ve PhotoFrame™ menüsüne geri dönün.

## 3.5.3 Albüm Silme

#### Bir albümün tamamını silmek istiyorsanız

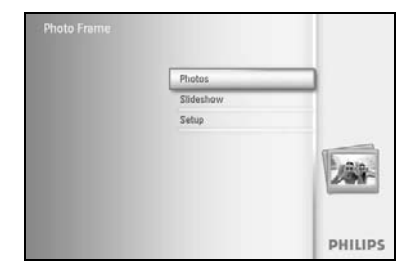

Ana Menü'ye erişim için **menu** düğmesine basın. Photo (Fotoğraf) menüsüne erişim için **sağa** gidin veya OK düğmesine basın.

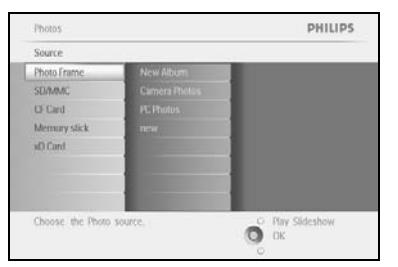

Göz atılacak kaynağı seçmek için **aşağı** gidin. İstenilen albüme girmek için **sağa** gidin.

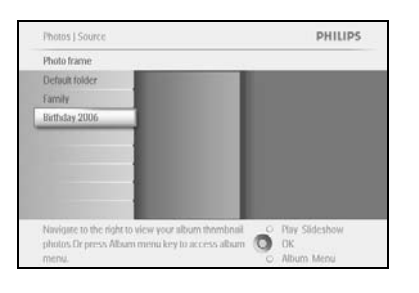

Album menu (Albüm menüsü) için menu düğmesine basın.

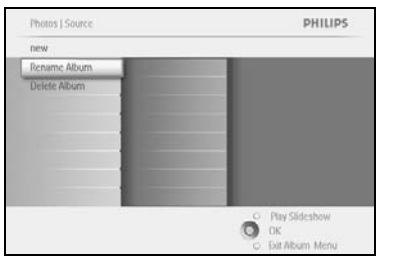

Delete Album (Albüm sil) seçeneğini seçmek için **aşağı** gidin. Yes/No (Evet/Hayır) seçimi için **sağa** gidin Seçiminizi onaylamak için **OK** düğmesine basın

## 4 Slayt Gösterisi Oluşturma ve Düzenleme

Kendi slayt gösterinizi hazırlamak için; slayt gösterisinde kullanmak istediğiniz albümleri seçebilirsiniz, fotoğrafın ne kadar süre ekranda kalacağını belirleyen slayt gösterisi geçiş süresini belirleyebilirsiniz, ekrandaki fotoğraf ile sonraki fotoğraf arasına geçiş efektleri ekleyebilirsiniz ve fotoğrafların sıralı veya rasgele görüntülenmesini seçebilirsiniz.

#### 4.1 Slayt Gösterisi

#### 4.1.1 Yeni Slayt Gösterisi Oluşturma

PhotoFrame™ içindeki bütün fotoğrafları oynatabilmek için aşağıda verilen talimatları takip edin.

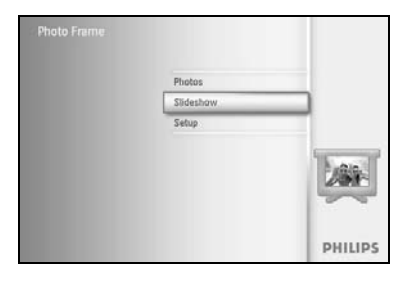

Ana Menü'ye erişim için menu düğmesine basın.

Setup (Ayar) simgesinin üzerine gelmek için aşağı gidin.

Slideshow (Slayt gösterisi) menüsüne erişim için **sağa** gidin veya **OK** düğmesine basın.

| Setting            |              |  |
|--------------------|--------------|--|
| Slideshows         | Photo frame  |  |
| Slideshow sequence | SO/MMC       |  |
| (ranstion Blect    | O Gard       |  |
| Frequency          | Memory stick |  |
| Collage            | stD Card     |  |
| Background Color   |              |  |
|                    |              |  |

PHILIPS

0

Photos | Setting | Slideshow | Photo

Slideshow (Slayt gösterisi) menüsünde slayt gösterileri için kullanılan ayarlar gösterilir.

Ortamı seçmek için **aşağı** ve **yukarı** gidin.

Oluşturulan albüme, en fazla 24 karakterden oluşan bir ad vermek için **gezinme** düğmelerini ve **OK** düğmesini kullanın.

ENTER'in üzerine gelip OK düğmesine basarak girilen adı onaylayın ve PhotoFrame™ menüsüne geri dönün.

Yeni slayt gösterisinin adı listede görüntülendikten sonra, slayt gösterisine albüm eklemek için **menu** düğmesine basın.

Slayt gösterisine eklenecek albümü seçmek için sağa gidin.

Eklemek için OK düğmesine basın.

Eklemek istedikleriniz bitene kadar aynı işlemi tekrarlayın.

## 4.1.2 Tüm albümleri veya seçilenleri slayt gösterisi olarak oynatma

PhotoFrame<sup>™</sup> içindeki tüm albümleri oynatabilmek için aşağıda verilen talimatları takip edin.

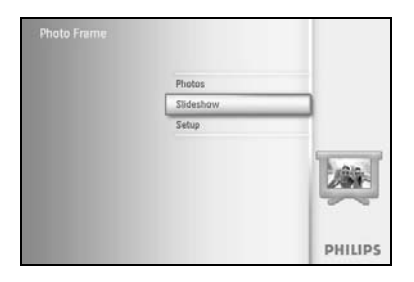

Ana Menü'ye erişim için menu düğmesine basın.

Setup (Ayar) simgesinin üzerine gelmek için aşağı gidin.

Slideshow (Slayt gösterisi) menüsüne erişim için **sağa** gidin veya **OK** düğmesine basın.

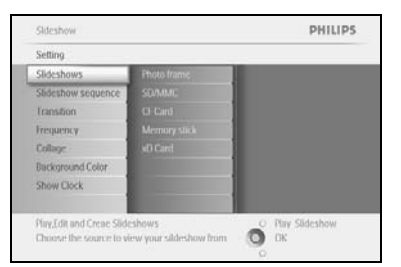

Slideshow (Slayt gösterisi) menüsünde slayt gösterileri için kullanılan ayarlar gösterilir.

Albüm listesine erişim için sağa gidin.

Albümlerin tamamını veya tek tek seçmek için **yukarı** ve **aşağı** gidin.

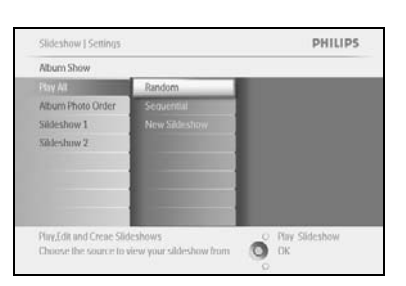

**Slideshow (Slayt gösterisi)** simgesine basarak slayt gösterisini oynatmaya başlayın.

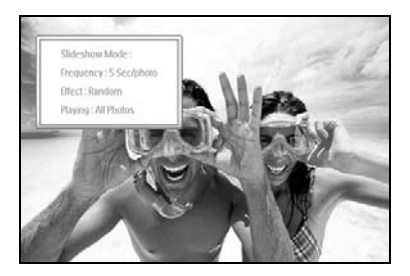
# 4.1.3 Slayt Gösterisine Albüm Ekleme

#### Bu işlev, daha önce oluşturulan albümleri slayt gösterisine eklemek için kullanılır.

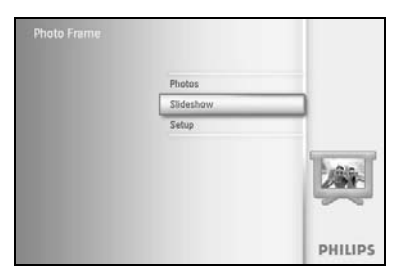

Ana Menü'ye erişim için menu düğmesine basın.

Slideshow (Slayt gösterisi) simgesinin üzerine gelmek için **aşağı** gidin.

Slideshow (Slayt gösterisi) menüsüne ulaşmak için **sağa** gidin veya **OK** düğmesine basın.

Sideshow PHILIPS
Setting
Sideshow sequence
Sideshow sequence
Chan
Frequency
Chan
Frequency
Chan
Frequency
Chan
Chan
Frequency
Chan
Chan
Frequency
Chan
Chan
Frequency
Chan
Chan
Frequency
Chan
Frequency
Chan
Frequency
Chan
Frequency
Chan
Frequency
Chan
Frequency
Chan
Frequency
Chan
Frequency
Chan
Frequency
Chan
Frequency
Chan
Frequency
Chan
Frequency
Chan
Frequency
Chan
Frequency
Chan
Frequency
Chan
Frequency
Chan
Frequency
Chan
Frequency
Chan
Frequency
Chan
Frequency
Chan
Frequency
Chan
Frequency
Chan
Frequency
Chan
Frequency
Chan
Frequency
Chan
Frequency
Chan
Frequency
Chan
Frequency
Chan
Frequency
Chan
Frequency
Chan
Frequency
Chan
Frequency
Chan
Frequency
Chan
Frequency
Chan
Frequency
Chan
Frequency
Chan
Frequency
Chan
Frequency
Chan
Frequency
Chan
Frequency
Chan
Frequency
Chan
Frequency
Chan
Frequency
Chan
Frequency
Chan
Frequency
Chan
Frequency
Chan
Frequency
Chan
Frequency
Chan
Frequency
Chan
Frequency
Chan
Frequency
Chan
Frequency
Chan
Frequency
Chan
Frequency
Chan
Frequency
Chan
Frequency
Chan
Frequency
Chan
Frequency
Chan
Frequency
Chan
Frequency
Chan
Frequency
Chan
Frequency
Chan
Frequency
Chan
Frequency
Chan
Frequency
Chan
Frequency
Chan
Frequency
Chan
Frequency
Chan
Frequency
Chan
Frequency
Chan
Frequency
Chan
Frequency
Chan
Frequency
Chan
Frequency
Chan
Frequency
Chan
Frequency
Chan
Frequency
Chan
Frequency
Chan
Frequency
Chan
Frequency
Chan
Frequency
Chan
Frequency
Chan
Frequency
Chan
Frequency
Chan
Frequency
Chan
Frequency
Chan
Frequency
Chan
Frequency
Chan
Frequency
Chan
Frequency
Chan
Frequency
Chan
Frequency
Chan
Frequency
Chan
Frequency
Chan
Frequency
Chan
Frequency
Chan
Frequency
Chan
Frequency
Chan
Frequency
Chan
Frequency
Chan
Frequency
Chan
Frequency
Chan
Frequency
Chan
Frequency
Chan
Frequency
Chan
Frequency
Chan
Frequency
Chan
Frequency
Chan
Frequency
Chan
Frequency
Chan
Frequency
Chan
Frequency
Chan
Frequency
Chan
Frequency
Chan
Frequency
Chan
Frequency
Chan
Frequency
Chan
Frequency
Chan
Frequency
Chan
Frequency
Chan
Frequency
Chan
Frequency
Chan
Frequency
Chan
Frequency
Chan
Frequency

Slayt gösterisi kaynağına erişim için sağa gidin.

Skitcshow PHILIPS
Setting
Setting
Abuen Show
Fravatory
Reductors
Reductors
Multi Photo
Skitcshow 2
Create a new skitcshow, choose a skitcshow to
play or relit a.

Slayt gösterisi listesine erişim için **sağa** gidin.

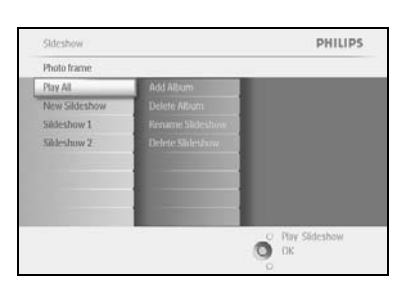

Albümün ekleneceği slayt gösterisine erişim için **aşağı** gidin.

Menu düğmesine basın.

| Sideshow 1               |               |                  |
|--------------------------|---------------|------------------|
| Add Alubm                | Album Name 1  |                  |
| Delete Alubm             | Album Name 2  |                  |
| Rename Sideshow          | Allum Name II |                  |
| Delete Slideshow         | Altam Name 4  |                  |
|                          | Album Name 5  |                  |
|                          | Album Name 6  |                  |
|                          | Album Name 7  |                  |
|                          | Albam Name V  |                  |
| Play,Edit and Creae Slid | eshows        | O Play Slideshow |

Eklenecek albümü seçmek için **sağa** gidin ve eklemek için **OK** düğmesine basın.

| Sildeshow 1 |                                                                                                    |   |
|-------------|----------------------------------------------------------------------------------------------------|---|
| Add Alubm   | Album Name 1                                                                                                    |   |
|             |                                                                                                    |   |
|             | Allium Name II                                                                                                    | ī |
|             | and a second second sec | _ |

# 4.1.4 Slayt Gösterisinden Albüm Kaldırma

Bu işlev, seçilen albümü slayt gösterisinden kaldırmak için kullanılır. Albümü silmez. Albümü kalıcı olarak silmek için Albüm Silme bölümüne bakın.

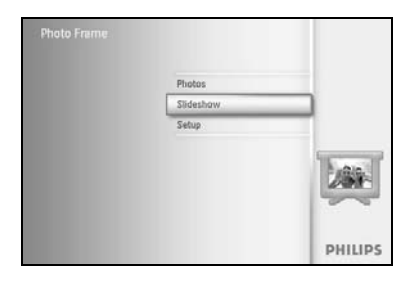

Ana Menü'ye erişim için **menu** düğmesine basın.

Slideshow (Slayt gösterisi) simgesinin üzerine gelmek için **aşağı** gidin.

Slideshow (Slayt gösterisi) menüsüne ulaşmak için **sağa** gidin veya **OK** düğmesine basın.

Sideshow PHILIPS Satisfies Stateshow Sequence Canal American Stateshow Sequence Canal American Stateshow Sequence Canal American Stateshow Sequence Canal American Stateshow Canal Canal American Stateshow Canal Canal American Stateshow Canal Canal American Stateshow Sequence Stateshows Sequence Stateshows

Saklama menüsüne erişim için sağa gidin.

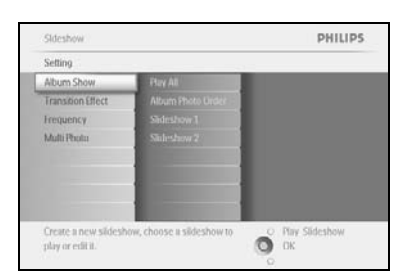

Slayt gösterisi listesine erişim için **sağa** gidin.

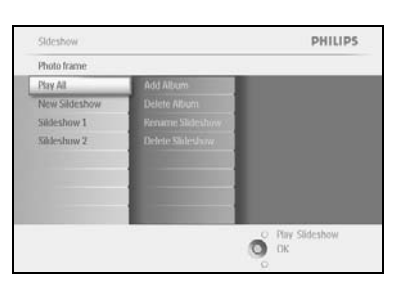

Slayt gösterisine erişim için **aşağı** gidin.

Sideshow | Settings PHILIPS Sideshow 1 Add Alution add Alution Remove Allum Trans state=bow Allum States U Reg\_fot and Creas Sideshows Deases the scarar in view your slate=bow Trans

**Remove** Album (Albümü Kaldır) seçeneği için **sağa** ve **aşağı** gidin. Kaldırılacak albümü seçmek için **aşağı** gidin. Albümü kaldırmak için **OK** düğmesine basın.

# 4.1.5 Slayt Gösterisi Adını Değiştirme

Aşağıda verilen talimatları izleyerek slayt gösterisi adlarını değiştirebilirsiniz.

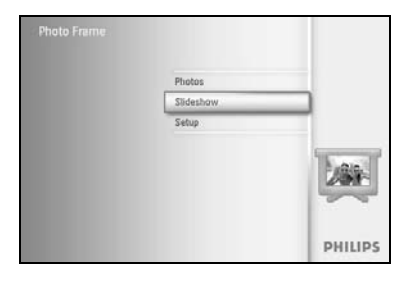

Ana Menü'ye erişim için **menu** düğmesine basın.

Slideshow (Slayt gösterisi) simgesinin üzerine gelmek için **aşağı** gidin.

Slideshow (Slayt gösterisi) menüsüne ulaşmak için **sağa** gidin veya **OK** düğmesine basın.

Skiteshow PHILIPS
Setting
Skiteshows
Skiteshows
Skiteshows
Skiteshows
Skiteshows
Skiteshows
Skiteshows
Skiteshows
Contexp
Bickground
Color
Bickground
Color
Bickground
Color
Bickground
Color
Bickground
Color
City
Skiteshow
Chasses the source in view your skiteshow
Chasses the source in view your skiteshow
Chasses

Kaynak listeye erişim için **sağa** gidin.

Sideshow PHILIPS
Setting
Mourn Show Pry All
Mourn Show Pry All
Prov All
Franchion State Show 1
Saleshow 2
Saleshow 2
Create a new sideshow, choose a sideshow to
play or etil 1.

Slayt gösterisi listesine erişim için sağa gidin.

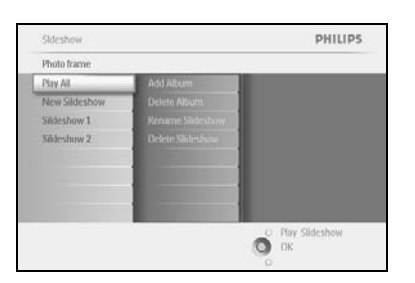

Seçmek istediğiniz slayt gösterisine erişim için **aşağı** gidin ve **menu** düğmesine basın.

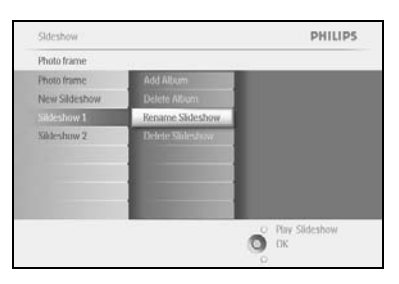

Rename slideshow (Slayt gösterisi adını değiştir) seçeneği için **aşağı** gidin ve ekran üzeri klavyeye girmek için **OK** düğmesine basın.

|    |   | Slid | lesho | e Fam | ilay |    | _  | _   | _  |        |
|----|---|------|-------|-------|------|----|----|-----|----|--------|
| 1  | 2 | 3    | 4     | 5     | 6    | 7  | 8  | 9   |    |        |
| A  | B | C    | D.    | Æ.    | Æ    | G  | H. | de  | 1  | + +    |
| 4. | K | 1    | м     | N     | 0    | p  | 0  | B.  |    | Cons.  |
| 5  | T | U    | V     | w     | X    | Y. | Z  |     |    | uner   |
|    |   |      | 2.5(  | NILI? |      | _  |    | - 4 | bc | Cancel |

Oluşturulan albüme, en fazla 24 karakterden oluşan bir ad vermek için **gezinme** düğmelerini ve **OK** düğmesini kullanın.

**ENTER**'in üzerine gelip **OK** düğmesine basarak girilen adı onaylayın ve PhotoFrame™ menüsüne geri dönün.

### 4.1.6 Slayt gösterisini silme

Slayt gösterisinin silinmesi, görüntüleri PhotoFrame™'den KALDIRMAZ, sadece slayt gösterisi adını ve listesini kaldırır.

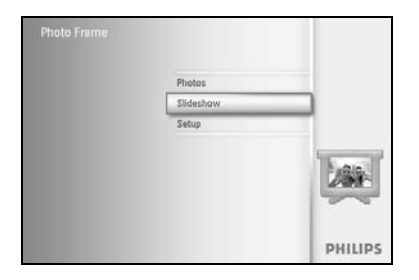

Ana Menü'ye erişim için menu düğmesine basın.

Slideshow (Slayt gösterisi) simgesinin üzerine gelmek için **aşağı** gidin.

Slideshow (Slayt gösterisi) menüsüne ulaşmak için **sağa** gidin veya **OK** düğmesine basın.

Saklama menüsüne erişim için sağa gidin.

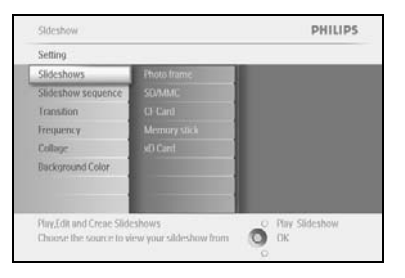

Sideshow PHILIPS
Sideshow
Sideshow
Sideshow
Cit Card
Memory sick
wD Card
Create a new sideshow, choose a sideshow to
play or edit a.

Slayt gösterisi listesine erişim için sağa gidin.

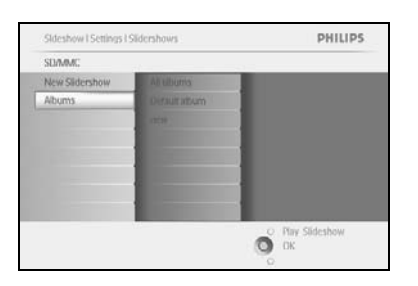

Silmek istediğiniz slayt gösterisine erişim için **aşağı** gidin ve **menu** düğmesine basın.

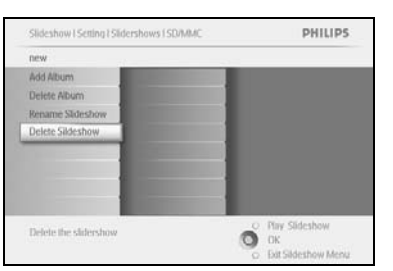

Delete slideshow (Slayt gösterisini Sil) seçeneği için **aşağı** gidin.

Yes (Evet) veya No (Hayır) seçeneklerine gitmek için sağa gidin.

Yes (Evet) seçeneğine gitmek için aşağı gidin ve onaylamak için OK düğmesine basın.

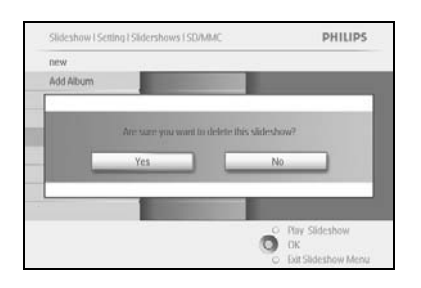

## 4.2 Slayt gösterisi Sıralaması

Slayt gösterisi, rasgele veya sıralı olarak oynatılabilir.

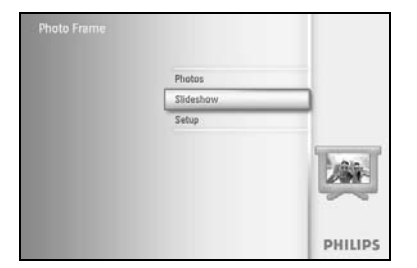

Ana Menü'ye erişim için **menu** düğmesine basın.

Setup (Ayar) simgesinin üzerine gelmek için aşağı gidin.

Slideshow (Slayt gösterisi) menüsüne erişim için **sağa** gidin veya **OK** düğmesine basın.

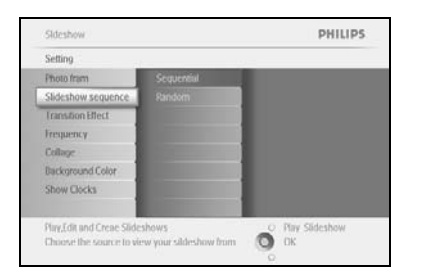

Sequence (Sıralama) menüsüne ulaşmak için **aşağı** gidin.

## 4.3 Geçiş Efektleri

Fotoğraflar ekranda Fade (Karartmalı), Slide (Slayt) veya Scroll (Kaydırmalı) olmak üzere 3 şekilde görüntülenebilir.

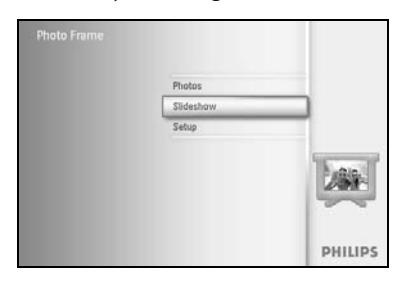

Ana Menü'ye erişim için menu düğmesine basın.

Slideshow (Slayt gösterisi) simgesinin üzerine gelmek için **aşağı** gidin.

Slideshow (Slayt gösterisi) menüsüne ulaşmak için **sağa** gidin veya **OK** düğmesine basın.

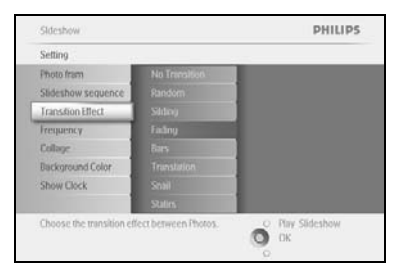

Transition Effect (Geçiş Efektleri) seçeneği için **aşağı** gidin.

Efektin üzerine gelmek için sağa gidin.

Random (Rasgele), **Fade (Karartmalı)**, **Slide (Slayt)** ve **Scroll (Kaydırmalı)** seçeneklerinden birini seçmek için **aşağı** gidin.

Seçiminizi onaylamak için OK düğmesine basın.

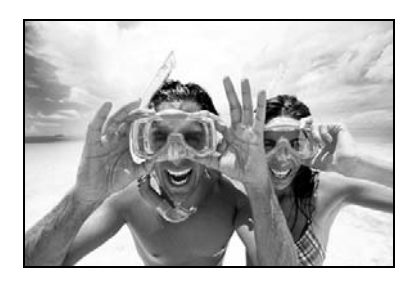

O OK

Play SlideShow (Slayt Gösterisini Oynat)'a basarak bu menüden çıkın ve slayt gösterisini başlatın

*Not 1:* Bu fonksiyon, her türlü ortamda saklanan tüm slayt gösterilerine uygulanır. *Not 2:* Random (Rasgele), slayt gösterisi geçişi sırasında farklı efektleri sıralama olmadan oynatır.

#### 4.4 Sıklık

Slayt gösterisi sırasında her fotoğrafın ne kadar süre görüntüleneceğini seçmek için bu işlev kullanılır.

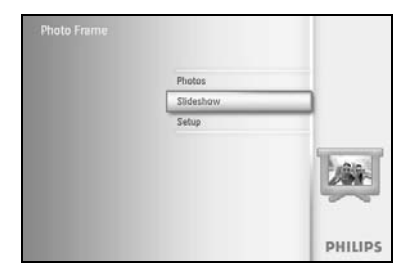

Ana Menü'ye erişim için **menu** düğmesine basın.

Slideshow (Slayt gösterisi) simgesinin üzerine gelmek için **aşağı** gidin.

Slideshow (Slayt gösterisi) menüsüne ulaşmak için **sağa** gidin veya **OK** düğmesine basın.

Frequency (Sıklık) menüsüne ulaşmak için aşağı gidin.

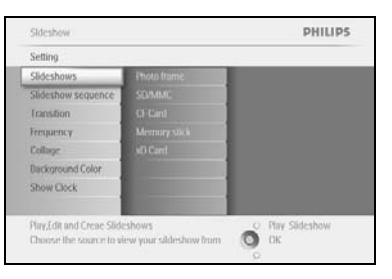

Sideshow PHILIPS.
Setting
Fronto Imm
Sideshow source
Transition titlet
Tempurey
Discogrand Color
Show Clock
I House
Choose the Sideshow transition time:
Choose the Sideshow transition time:
Choose the Sideshow transition time:
Choose the Sideshow transition time:
Choose the Sideshow transition time:
Choose the Sideshow transition time:
Choose the Sideshow transition time:
Choose the Sideshow transition time:
Choose the Sideshow transition time:
Choose the Sideshow transition time:
Choose the Sideshow transition time:
Choose the Sideshow transition time:
Choose the Sideshow transition time:
Choose the Sideshow transition time:
Choose the Sideshow transition time:
Choose the Sideshow transition time:
Choose the Sideshow transition time:
Choose the Sideshow transition time:
Choose the Sideshow transition time:
Choose the Sideshow transition time:
Choose the Sideshow transition time:
Choose the Sideshow transition time:
Choose the Sideshow transition time:
Choose the Sideshow transition time:
Choose the Sideshow transition time:
Choose the Sideshow transition time:
Choose the Sideshow transition time:
Choose the Sideshow transition time:
Choose the Sideshow transition time:
Choose the Sideshow transition time:
Choose the Sideshow transition time:
Choose the Sideshow transition time:
Choose the Sideshow transition time:
Choose the Sideshow transition time:
Choose the Sideshow transition time:
Choose the Sideshow transition time:
Choose the Sideshow transition time:
Choose the Sideshow transition time:
Choose the Sideshow transition time:
Choose the Sideshow transition time:
Choose the Sideshow transition time:
Choose the Sideshow transition time:
Choose the Sideshow transition time:
Choose the Sideshow transition time:
Choose the Sideshow transition time:
Choose the Sideshow transition time:
Choose the Sideshow transition time:
Choose the Sideshow transition time:
Choose the Sideshow transition time:
Choose the Sideshow transition time:
Choose the Sideshow transition time:
Choose the Sideshow transition time:
Choose

Photo fram

Sideshow

PHILIPS

PHILIPS

O Play Slideshow

Sağa gidin.

İstenilen geçiş süresine gitmek için aşağı gidin.

Onaylamak için **OK** düğmesine basın.

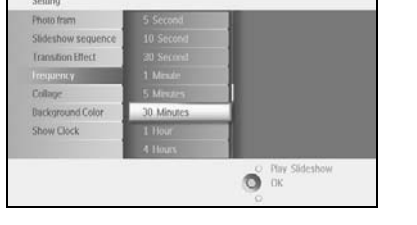

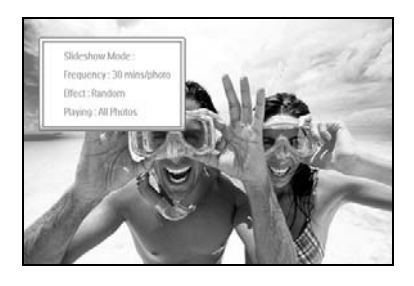

Play SlideShow (Slayt Gösterisini Oynat)'a basarak bu menüden çıkın ve slayt gösterisini başlatın

Not: Bu fonksiyon, her türlü ortamda saklanan tüm slayt gösterilerine uygulanır.

## 4.5 Kolaj

Ekranda düzenlenmiş birden fazla fotoğrafı aynı anda göstermek için kullanılır.

*Not:* PhotoFrame<sup>™</sup> ekranına normal olarak sığmayacak şekilde formatlanmış fotoğraflar siyah kenarlı gözükür. Kolaj, bu kenarları otomatik olarak aynı fotoğrafın birden fazla görüntüsüyle doldurur.

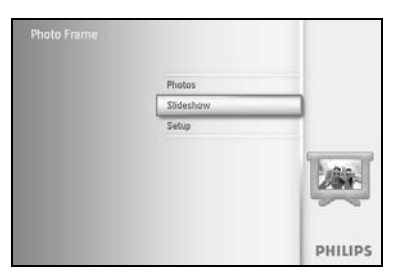

PHILIPS

Ana Menü'ye erişim için menu düğmesine basın.

Slideshow (Slayt gösterisi) simgesinin üzerine gelmek için **aşağı** gidin.

Slideshow (Slayt gösterisi) menüsüne ulaşmak için **sağa** gidin veya **OK** düğmesine basın.

Collage (Kolaj) menüsüne erişim için **aşağı** gidin.

Sağa gidin. Farklı kolaj düzenine erişim için.

| Setting            |        |               |
|--------------------|--------|---------------|
| Photo frame        | Off    |               |
| Slideshow sequence | Random |               |
| Transition         |        |               |
| Frequency          |        |               |
|                    |        |               |
| Background Color   |        |               |
| Show Clock         |        |               |
|                    |        | a Realitation |

O OK

| Setting                      |                      |  |
|------------------------------|----------------------|--|
| hoto frame                   | Off                  |  |
| Slideshow sequence           | Random               |  |
| ranstion                     | Layout 1             |  |
| Frequency                    | Layout 2             |  |
| Collage                      | Layout 3             |  |
| Background Color             | Leyout 4             |  |
| Show Clock                   | layout 5             |  |
| ackground Color<br>how Clock | Layout 4<br>Layout 5 |  |

Tercih edilen düzeni seçmek için **aşağı** gidin. Seçiminizi onaylamak için **OK** düğmesine basın.

Play SlideShow (Slayt Gösterisini Oynat)'a basarak bu menüden çıkın ve slayt gösterisini başlatın.

*Not:* Random (Rasgele) seçeneğini seçerseniz, PhotoFrame <sup>™</sup> farklı kolaj düzenlerini rasgele kullanır.

## 4.6 Arka Fon Rengi

PhotoFrame<sup>™</sup> ekranından daha küçük fotoğrafların (bu fotoğraflar siyah kenarlı gözükür) arka fon renginin seçilebilmesi için bu işlev kullanılır.

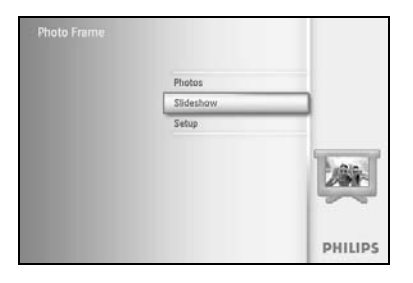

PHILIPS

Ana Menü'ye erişim için **menu** düğmesine basın.

Slideshow (Slayt gösterisi) simgesinin üzerine gelmek için **aşağı** gidin.

Slideshow (Slayt gösterisi) menüsüne ulaşmak için **sağa** gidin veya **OK** düğmesine basın.

Background color (Arka Fon rengi) menüsüne erişim için **aşağı** gidin.

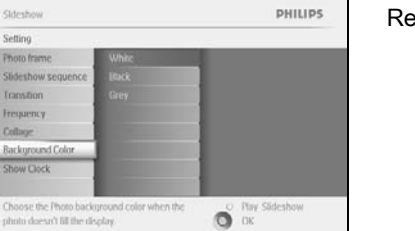

O Pay Sk

Renk listesine erişim için sağa gidin.

| hoto finane White<br>Bids thow sequence Dack<br>creations<br>creations<br>bids thousand Color<br>how Clock                                                                                                    | And a second second second second second second second second second second second second second second second |  |
|----------------------------------------------------------------------------------------------------|----------------------------------------------------------------------------------------------------|--|
| ldethow sequence link<br>nandlion Grey<br>sequency<br>alloge<br>sclopeand Color<br>how Cock                                                                                                    | hoto frame White                                                                                               |  |
| Canadian Grey Canadian Color Color C | Slideshow sequence 1016                                                                                        |  |
| reparency                                                                                                    | Transfor Grey                                                                                                  |  |
| ollage<br>sk opcand Colori<br>how Clock                                                                                                    | Frequency                                                                                                    |  |
| scharound Color<br>how Clock                                                                                                    | Collage                                                                                                    |  |
| how Clock                                                                                                    | Background Color                                                                                               |  |
|                                                                                                    | Show Clock                                                                                                    |  |
|                                                                                                    |                                                                                                    |  |

Rengi (**Siyah veya Beyaz** arasından seçilir) seçmek için **yukarı** ve **aşağı** gidin ve seçimi onaylamak için **OK** düğmesine basın.

### 4.7 Saati Gösterme

Slayt gösterisi sırasında fotoğrafların üzerinde ve gezinme modunda, ekran üzerinde saati görüntüleyebilirsiniz.

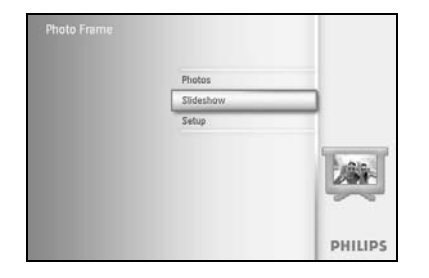

Ana Menü'ye erişim için menu düğmesine basın.

Slideshow (Slayt gösterisi) simgesinin üzerine gelmek için **aşağı** gidin.

Slideshow (Slayt gösterisi) menüsüne ulaşmak için **sağa** gidin veya **OK** düğmesine basın.

Show clock (Saati göster) menüsüne erişmek için aşağı gidin.

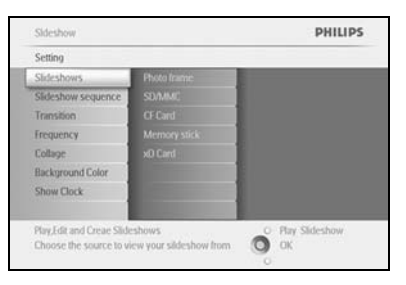

| Setting           |                  |
|-------------------|------------------|
| Photo frame       |                  |
| Sideshow sequence |                  |
| Transition        |                  |
| Frequency         |                  |
| Collage           |                  |
| Background Color  |                  |
| Show Clock        |                  |
|                   |                  |
|                   | O Play Slideshow |
|                   | O ok             |

Yes/No (Evet/Hayır) seçeneği için sağa gidin

| hoto frame Yes       | -                |
|----------------------|------------------|
| lideshow sequence No |                  |
| Fransition           |                  |
| requency             |                  |
| lollage              |                  |
| lackground Color     |                  |
| ihuw Clock           |                  |
|                      |                  |
|                      | O Play Slideshow |

Rengi (**Siyah veya Beyaz** arasından seçilir) seçmek için **yukarı** ve **aşağı** gidin ve seçimi onaylamak için **OK** düğmesine basın.

## 5 Ayarlar

Bu bölüm kullanılarak PhotoFrame<sup>™</sup> parlaklık seviyeleri, tarih ve saat ayarları, uyarı sesinin kapatılması, PhotoFrame<sup>™</sup> durum kontrolü ve ekran üstü bilgisi ekran dili ayarlanır ve bellek kartınızdaki silme işlevi etkinleştirilir. Ayrıca, PhotoFrame<sup>™</sup> için günlük otomatik açma ve kapama saatini, hatırlatıcı ayarını yapabilirsiniz ve ekranda saatin gözükmeyeceğini seçebilirsiniz.

### 5.1 Parlaklık

lşık koşullarına bağlı olarak en iyi görüntüyü elde etmek için, PhotoFrame™ parlaklık ayarlarınızı değiştirin.

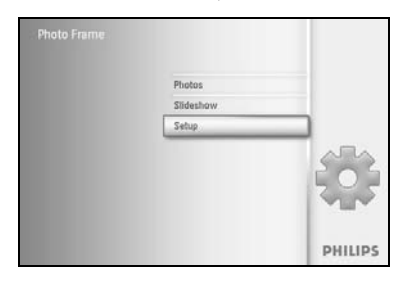

Ana Menü'ye erişim için **menu** düğmesine basın.

Setup (Ayar) simgesinin üzerine gelmek için aşağı gidin.

Setup (Ayar) menüsüne erişim için sağa gidin veya OK düğmesine basın.

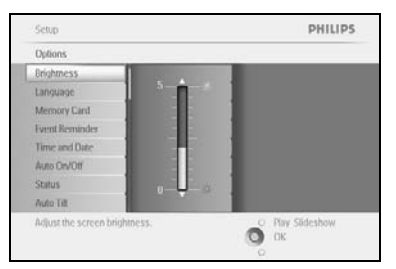

Brightness (Parlaklık) kontrol ayarlarına erişim için **sağa** gidin. Parlaklık seviyesini seçmek için **yukarı** ve **aşağı** gidin.

Menüden çıkmak için **Play Slideshow (Slayt gösterisini Oynat)** düğmesine basın Veya **sola** giderek önceki menüye dönün

## 5.2 Dil

Bu bölüm kullanılarak PhotoFrame™ menü dili seçilir.

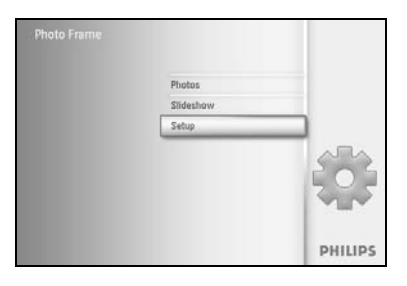

Ana Menü'ye erişim için **menu** düğmesine basın. **Setup (Ayar)** simgesinin üzerine gelmek için aşağı gidin. Setup (Ayar) menüsüne erişim için **sağa** gidin veya **OK** düğmesine basın.

 Schup
 PHILIPS

 Options
 Disjonness
 English

 Lanoyage
 Francais
 Deviced

 Memory Card
 Deviced
 Deviced

 Time and Date
 Percolivial
 Auto DeVOIT

 Sature
 Auto DeVOIT
 Essented

 Sature
 Haste
 Choose preferred lanoyange.
 Thy Sideshow

Language (Dil)'e gitmek için aşağı gidin.

| Options        |          |  |
|----------------|----------|--|
| Unightness     | English  |  |
| Language       | Francais |  |
| Memory Card    | Deutsch  |  |
| Event Reminder | Italiano |  |
| Time and Date  | PycckNN  |  |
| Auto On/Otf    | Espanol  |  |
| Status         | 412      |  |
| Auto : Filt    | 日本田      |  |

Language (Dil) menüsüne girmek için sağa gidin.

Tercih ettiğiniz dili seçmek için **aşağı** ve **yukarı** gezinin (seçim yapacağınız diller; İngilizce, Fransızca, İspanyolca, İtalyanca, Almanca, Rusça, Çince ve Japonca).

Seçiminizi onaylamak için **OK** düğmesine basın. Yeni ayar hemen etkin hale gelecektir.

### 5.3 Hafıza Kartı

Bu özellik, takılı olan hafıza kartındaki silme işlevini sağlamak için kullanılır.

#### Silme İzni

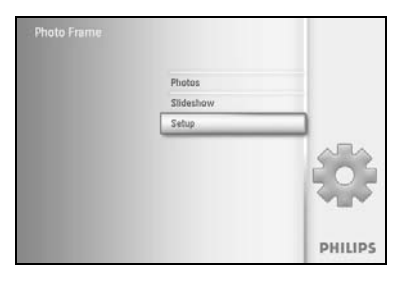

Ana Menü'ye erişim için **menu** düğmesine basın. **Setup (Ayar)** simgesinin üzerine gelmek için aşağı gidin. Setup (Ayar) menüsüne erişim için **sağa** gidin veya **OK** düğmesine basın.

| 6 F            |                 |
|----------------|-----------------|
| Options        | 1               |
| Unightness     | Delete Function |
| Language       |                 |
| Memory Card    |                 |
| Event Reminder |                 |
| Time and Date  |                 |
| Auto On/Otf    |                 |
| Status         |                 |
| Auto : Filt    |                 |

Memory Card (Hafıza Kartı) için aşağı gidin,

Delete (Silme) işlevi için sağa gidin,

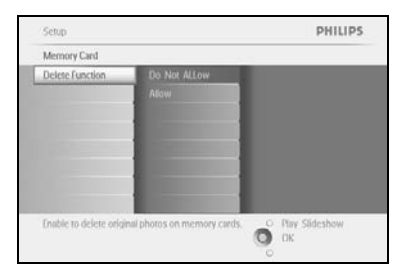

**Do Not Allow (İzin Verme)** veya **Allow (İzin Ver)** seçeneklerinden birini seçmek için **sağa** gidin.

Seçimi onaylamak için **OK** düğmesine basın.

### 5.4 Hatırlatıcı

Bu işlev, özel günler için hatırlatıcılar ayarlamak amacıyla kullanılır. Fotoğrafınızın istediğiniz tarih ve saatte görüntülenmesini seçebilirsiniz.

### 5.4.1 Yenisini Oluşturma

#### 1. Adım: Yeni Alarm Hatırlatıcı Oluşturma

PHILIPS

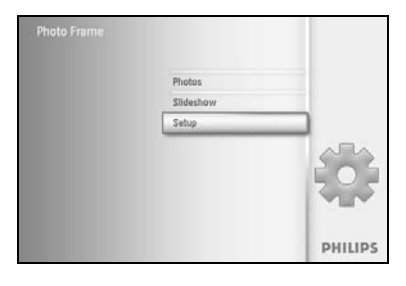

Defior

Ana Menü'ye erişim için **menu** düğmesine basın.

Setup (Ayar) simgesinin üzerine gelmek için aşağı gidin.

Setup (Ayar) menüsüne erişim için **sağa** gidin veya **OK** düğmesine basın.

Alarm Reminder (Alarm Hatırlatıcı) için aşağı gidin

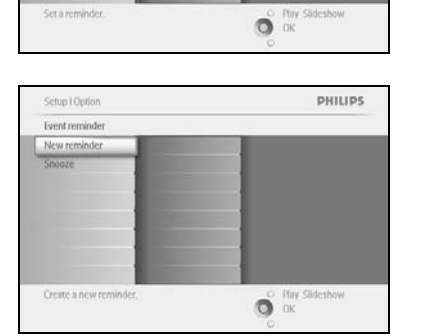

New Alarm Reminder (Yeni Alarm Hatırlatıcı) için **sağa** gidin. Onaylamak için **OK** düğmesine basın.

Setup I Option I Sent reminder I New reminder

Perv Name

Perv name

Perv name

Perv name

Perv name

Perv name

Space

Reminder New Y 2 a

Reminder New Y 2 a

Reminder New Y 2 a

Reminder New Y 2 a

Reminder New Y 2 a

Reminder New Y 2 a

Reminder New Y 2 a

Reminder New Y 2 a

Reminder New Y 2 a

Reminder New Y 2 a

Reminder New Y 2 a

Reminder New Y 2 a

Reminder New Y 2 a

Reminder New Y 2 a

Reminder New Y 2 a

Reminder New Y 2 a

Reminder New Y 2 a

Reminder New Y 2 a

Reminder New Y 2 a

Reminder New Y 2 a

Reminder New Y 2 a

Reminder New Y 2 a

Reminder New Y 2 a

Reminder New Y 2 a

Reminder New Y 2 a

Reminder New Y 2 a

Reminder New Y 2 a

Reminder New Y 2 a

Reminder New Y 2 a

Reminder New Y 2 a

Reminder New Y 2 a

Reminder New Y 2 a

Reminder New Y 2 a

Reminder New Y 2 a

Reminder New Y 2 a

Reminder New Y 2 a

Reminder New Y 2 a

Reminder New Y 2 a

Reminder New Y 2 a

Reminder New Y 2 a

Reminder New Y 2 a

Reminder New Y 2 a

Reminder New Y 2 a

Reminder New Y 2 a

Reminder New Y 2 a

Reminder New Y 2 a

Reminder New Y 2 a

Reminder New Y 2 a

Reminder New Y 2 a

Reminder New Y 2 a

Reminder New Y 2 a

Reminder New Y 2 a

Reminder New Y 2 a

Reminder New Y 2 a

Reminder New Y 2 a

Reminder New Y 2 a

Reminder New Y 2 a

Reminder New Y 2 a

Reminder New Y 2 a

Reminder New Y 2 a

Reminder New Y 2 a

Reminder New Y 2 a

Reminder New Y 2 a

Reminder New Y 2 a

Reminder New Y 2 a

Reminder New Y 2 a

Reminder New Y 2 a

Reminder New Y 2 a

Reminder New Y 2 a

Reminder New Y 2 a

Reminder New Y 2 a

Reminder New Y 2 a

Reminder New Y 2 a

Reminder New Y 2 a

Reminder New Y 2 a

Reminder New Y 2 a

Reminder New Y 2 a

Reminder New Y 2 a

Reminder New Y 2 a

Reminder New Y 2 a

Reminder New Y 2 a

Reminder New Y 2 a

Reminder New Y 2 a

Reminder New Y 2 a

Reminder New Y 2 a

Reminder New Y 2 a

Reminder New Y 2 a

Reminder New Y 2 a

Reminder New Y 2 a

Reminder New Y 2 a

Reminder New Y 2 a

Reminder New Y 2 a

Reminder New Y 2 a

Reminder New Y 2 a

Reminder New Y 2 a

Reminder New Y 2 a

Remind

Oluşturulan albüme, en fazla 24 karakterden oluşan bir ad vermek için **gezinme** düğmelerini ve **OK** düğmesini kullanın.

**ENTER**'in üzerine gelip **OK** düğmesine basarak girilen adı onaylayın ve PhotoFrame™ menüsüne geri dönün.

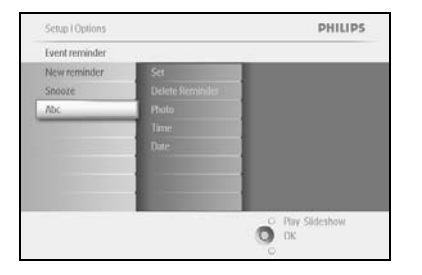

Yeni alarmı solda görebilirsiniz.

## 2. Adım: Hatırlatıcı Fotoğraf

#### Hatırlatıcı başladığında görüntülenecek Fotoğrafı seçin.

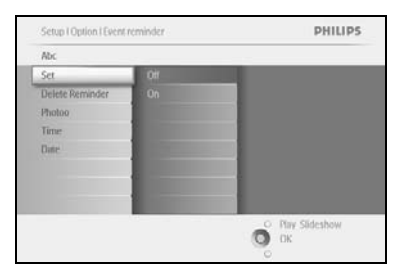

Photo (Fotoğraf) seçeneği için **sağa** ve **aşağı** gidin. Seçiminizi onaylamak için **OK** düğmesine basın.

Setup I Option I (vent reminder Photo france Set Photo france Delete Reminder Of Card Fine Menuny suck Date: VO Card Choose the Photo from an Album to display for the reminder.

Fotoğrafı seçmek için **aşağı** gidin. Albüm listesine gitmek için **sağa** gidin.

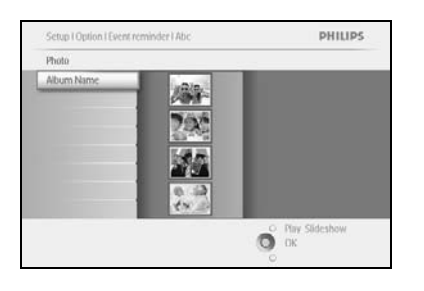

Albüm seçmek için **aşağı** gidin. Küçük resme gitmek için **sağa** gidin.

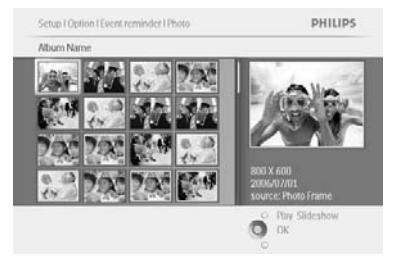

Gezinerek fotoğrafı seçin.

Seçiminizi onaylamak için OK düğmesine basın.

#### 3. Adım: Hatırlatıcı Saati

#### Hatırlatıcının başlayacağı günün saatini belirleyin.

PHILIPS

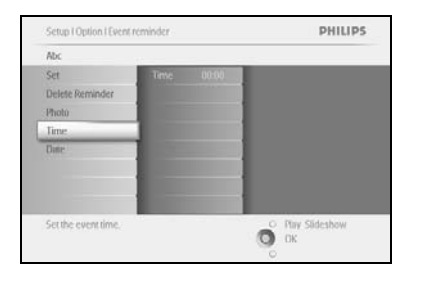

Time (Zaman) seçeneği için **sağa** ve **aşağı** gidin. Seçiminizi onaylamak için **OK** düğmesine basın.

Saat, dakika ve AM/PM ayarları arasında geçiş için **Yukarı** ve **aşağı** gidin.

#### 4. Adım: Hatırlatıcı Tarihi

Hatırlatıcının başlayacağı tarihi seçin.

O OK

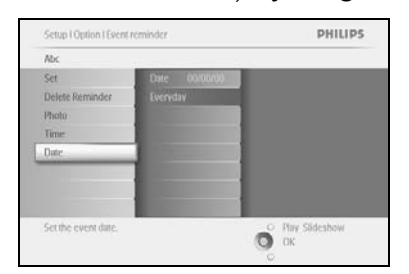

Date (Tarih) seçeneği için **sağa** ve **aşağı** gidin. Seçiminizi onaylamak için **OK** düğmesine basın.

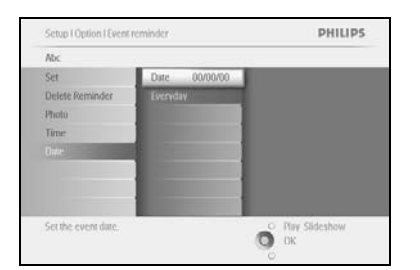

Bu alarmı her gün için veya belirli bir tarih için seçebilirsiniz. Gün, ay ve yıl ayarlarını seçmek için **sola** ve **sağa** gidin. Gün, ay ve yıl ayarları arasında geçiş için **aşağı** ve **yukarı** gidin.

#### Hatırlatıcının silinmesi

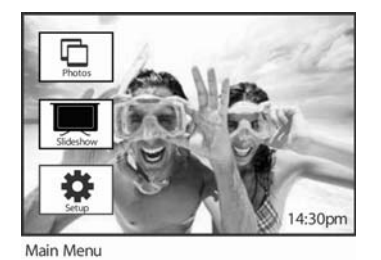

New Ala

Brightness

Auto On/O Status Auto Tilt PHilips

Ana Menü'ye erişim için menu düğmesine basın.

Setup (Ayar) simgesinin üzerine gelmek için aşağı gidin.

Setup (Ayar) menüsüne erişim için **sağa** gidin veya **OK** düğmesine basın.

Event reminder (Hatırlatıcı) için **aşağı** gidin.

Event name (Olay adı) seçeneği için **sağa** ve **aşağı** gidin.

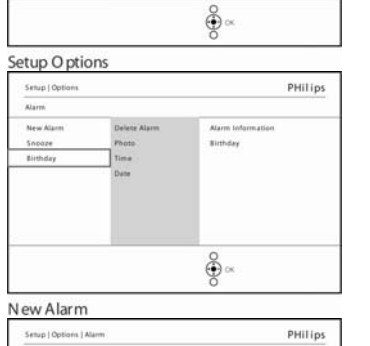

Alarm Info

Sirehday.

. •

Alarm Delete

PHilips

Delete Alarm (Alarm Silme) için **sağa** gidin.

Yes (Evet) veya No (Hayır) seçeneklerinden birini seçmek için yukarı ve aşağı gidin.

Seçiminizi onaylamak için OK düğmesine basın.

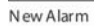

Delete Name Photo Time Date

New Alarm

Alarm Delete Name Photo Time Date

## 5.4.2 Hatırlatıcı Erteleme

Erteleme işlevi hatırlatıcının geçici olarak kapatılabilmesi için kullanılır.

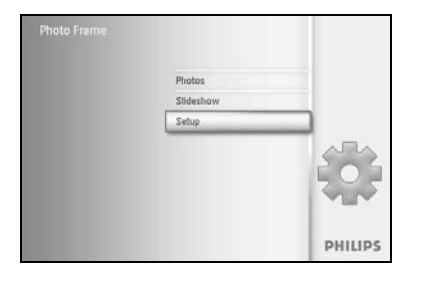

Ana Menü'ye erişim için **menu** düğmesine basın. **Setup (Ayar)** simgesinin üzerine gelmek için aşağı gidin. Setup (Ayar) menüsüne erişim için **sağa** gidin veya **OK** düğmesine basın.

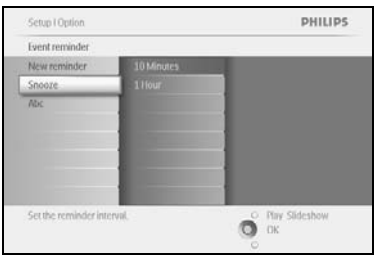

Alarm seçeneği için **aşağı** gidin.

Snooze (Erteleme) seçeneği için sağa ve aşağı gidin.

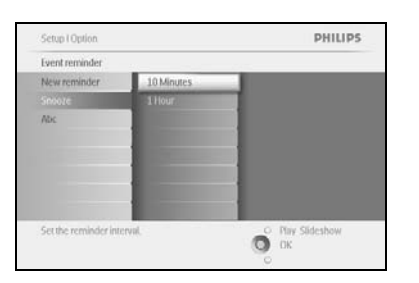

**ON/OFF** (Aç/Kapa), **5** dakika veya **10** dakika arasında seçim yapabilmek için **sağa** ve **aşağı** gidin.

Seçiminizi onaylamak için OK düğmesine basın.

## 5.5 Tarih ve Saat

Bu fonksiyon PhotoFrame™'in saat ve tarih ayarı için kullanılır.

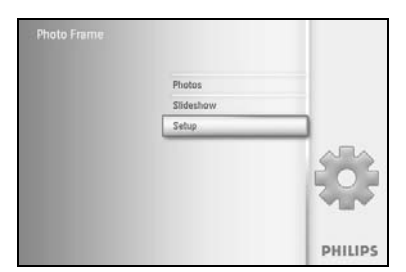

Ana Menü'ye erişim için **menu** düğmesine basın. **Setup (Ayar)** simgesinin üzerine gelmek için aşağı gidin. Ayar menüsüne erişim için **sağa** gidin veya **OK** düğmesine basın.

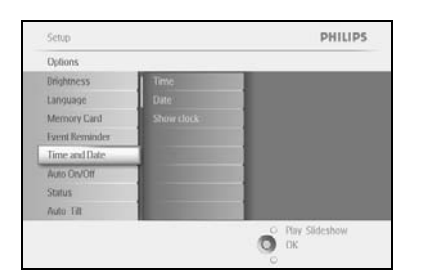

Time and Date (Saat ve Tarih) için **aşağı** gidin. Time and Date (Saat ve Tarih) ayarları için **sağa** gidin.

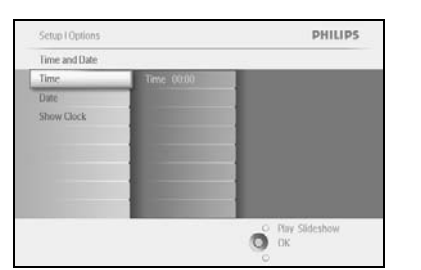

**Time (Saat)** seçeneği için **sağa** gidin.

Date (Tarih) seçeneği için sağa ve aşağı gidin.

| Setup I Options |            | PHILIPS          |
|-----------------|------------|------------------|
| Time and Date   |            |                  |
| Time            | Time 00:00 |                  |
| Date            |            |                  |
| Show Clock      |            |                  |
|                 |            |                  |
|                 |            |                  |
|                 |            |                  |
|                 |            |                  |
|                 |            |                  |
|                 |            | O Play Slideshow |
|                 |            | Ок               |
|                 |            | 0                |

Saat:

Saati belirlemek için yukarı ve aşağı gidin.

Saat, dakika ve AM/PM ayarları arasında geçiş yapmak için **sağa** ve **sola** gidin.

Seçiminizi onaylamak için OK düğmesine basın.

#### Tarih:

Tarihi belirlemek için yukarı ve aşağı gidin.

Gün, ay ve yıl ayarları arasında geçiş yapmak için **sağa** ve **sola** gidin.

Seçiminizi onaylamak için OK düğmesine basın.

#### Show Clock (Saati Göster):

PhotoFrame™'i saat olarak kullanmak isterseniz

Show clock (Saati göster) seçeneği için yukarı ve aşağı gidin.

No Clock (Saati Gösterme), Full Screen (Tam Ekran), In Slideshow

(Slayt Gösterisi İçinde) veya Both (Her İkisi) seçeneklerini seçmek için önce sağa, daha sonra **aşağı ve yukarı** gidin.

Seçiminizi onaylamak için OK düğmesine basın.

Play SlideShow (Slayt Gösterisini Oynat)'a basarak bu menüden çıkın ve slayt gösterisini başlatın

*NOT:* Bu, hatırlatıcı ve Otomatik açma/kapama fonksiyonları ayarlanmadan önce yapılmalıdır.

## 5.6 Otomatik Açma/Kapama

Bu işlev, PhotoFrame™'in hem hafta içi hem de hafta sonu açık olmasını seçmek için kullanılır.

Yaşam tarzınız ve programınıza bağlı olarak PhotoFrame™ özelliğini, hafta içinde ya da hafta içi işte olma durumunuza göre farklı zamanlarda veya hafta sonu farklı zamanlarda otomatik olarak ON (AÇIK) ve OFF (KAPALI) şeklinde kullanmak isteyebilirsiniz.

Örneğin: sadece kahvaltı zamanı, öğle yemeği ve son olarak akşam vakti evdeyken (iş çıkışı) şeklinde 3 hafta içi zaman aralığında PhotoFrame™ özelliğini ON (AÇIK) olarak ayarlayarak kullanabilirsiniz.

*NOT:* Bu özellik ayarlanmadan önce yerel saat doğru bir şekilde ayarlanmış olmalıdır (bkz. setup menu (ayar menüsü) saat ve tarih bölümü).

#### Hafta içi - Pazartesi 00:00 - Cuma 23:59 arası

| Photo Frame |           |         |
|-------------|-----------|---------|
|             | Photos    |         |
|             | Slideshow |         |
|             | Setup     |         |
|             |           |         |
|             |           | PHILIPS |

Ana Menü'ye erişim için **menu** düğmesine basın.

Setup (Ayar) simgesinin üzerine gelmek için aşağı gidin.

Setup (Ayar) menüsüne erişim için **sağa** gidin veya **OK** düğmesine basın.

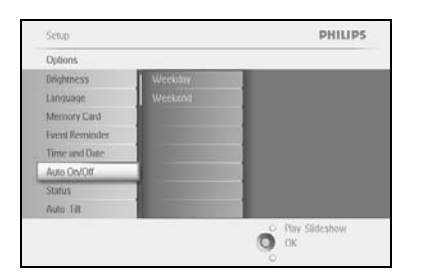

Auto On/Off (Otomatik Açma/Kapama) işlevini seçmek için **aşağı** gidin.

Weekday (Hafta içi) seçeneği için **sağa** gidin.

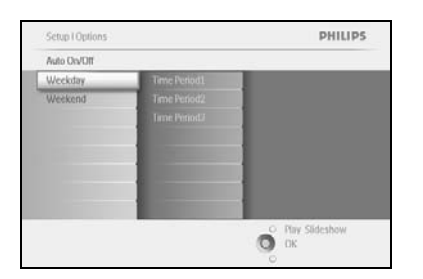

Time Period (Zaman dilimi) seçeneği için **sağa** gidin.

*Not:* Burada *3* Zaman dilimi vardır; morning (sabah), lunch (öğle) ve evening (akşam). Tüm gün 1 zaman yuvasında da kullanılabilir.

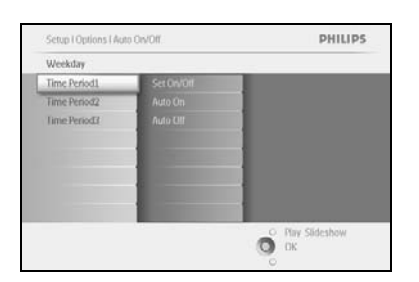

Her zaman diliminde 3 seçenek bulunur (Set on (Ayarlı açılma), Auto On (Otomatik Açma) ve Auto Off (Otomatik Kapama))

Menüye erişim için **sağa** gidin.

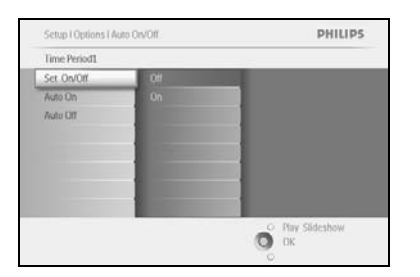

On (Açma) veya Off (Kapama) ayarlarından birini seçmek için sağa gidin.

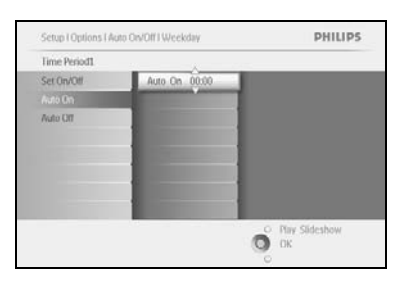

Auto On (Otomatik Açma) seçeneği için **aşağı** gidin.

Saati değiştirmek için **yukarı** ve **aşağı** gidin. Saat ve dakika arasında gezinmek için **sağa** gidin.

Seçiminizi onaylamak için OK düğmesine basın.

Auto Off (Otomatik Kapa) ayarı için aynı işlemleri tekrarlayın.

| Setup I Options I A | uto Ors/Off1 Weekday                                                                                                    | PHILIPS          |
|---------------------|----------------------------------------------------------------------------------------------------|------------------|
| Time Period1        |                                                                                                    |                  |
| Set On/Off          | Auto Off 00:00                                                                                                    |                  |
| Auto On             |                                                                                                    |                  |
|                     |                                                                                                    |                  |
|                     |                                                                                                    |                  |
|                     | and the second second se |                  |
|                     |                                                                                                    |                  |
|                     |                                                                                                    |                  |
|                     |                                                                                                    |                  |
|                     |                                                                                                    | O Play Slideshow |
|                     | 0                                                                                                    | ОК               |

Play SlideShow (Slayt Gösterisini Oynat)'a basarak bu menüden çıkın ve slayt gösterisini başlatın.

#### Hafta sonu - Cumartesi 00:00 - Pazar 23:59 arası

| Photo Frame |           |         |
|-------------|-----------|---------|
|             | Photos    |         |
|             | Slideshow |         |
|             | Setup     |         |
|             |           |         |
|             |           | PHILIPS |

Ana Menü'ye erişim için menu düğmesine basın.

Setup (Ayar) simgesinin üzerine gelmek için aşağı gidin.

Setup (Ayar) menüsüne erişim için **sağa** gidin veya **OK** düğmesine basın.

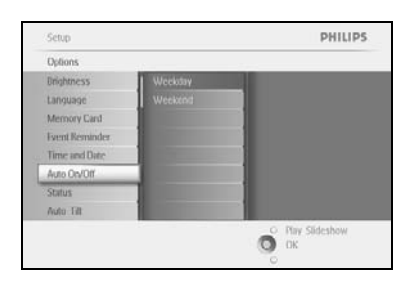

Auto On/Off (Otomatik Açma/Kapama) işlevini seçmek için **aşağı** gidin.

Hafta sonu için sağa gidin.

Auto On/Off (Otomatik açma/kapama) saatini seçmek için sağa gidin.

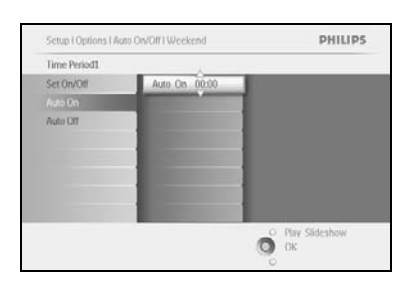

Saati değiştirmek için **yukarı** ve **aşağı** gidin. Saat ve dakika arasında gezinmek için **sağa** gidin. Onaylamak için **OK** düğmesine basın.

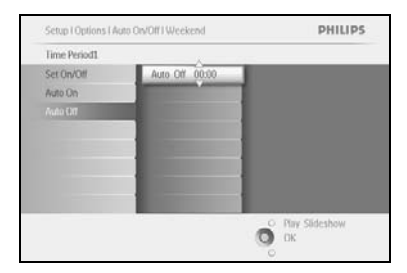

Play SlideShow (Slayt Gösterisini Oynat)'a basarak bu menüden çıkın ve slayt gösterisini başlatın

**Not:** Dijital PhotoFrame <sup>™</sup>, Auto-off (Otomatik kapama) saatinde otomatik olarak ekranını kapatacaktır; saati geçtiyse bir sonraki ayarlı zamanında Auto-off (Otomatik kapama) durumuna geçecektir.

*Not 2:* Auto-off (Otomatik kapama) sırasında PhotoFrame ™'i ON (AÇIK) yapmak isterseniz bir tuşa basın, PhotoFrame ™ bir sonraki Auto-off (Otomatik kapama) sürecine kadar açık kalacaktır.

## 5.7 Otomatik Eğim

Bu fonksiyon ile fotoğraflarınız, PhotoFrame™'in dikey ya da yatay yerleştirilmesine karşın otomatik olarak doğru şekilde konumlandırılır.

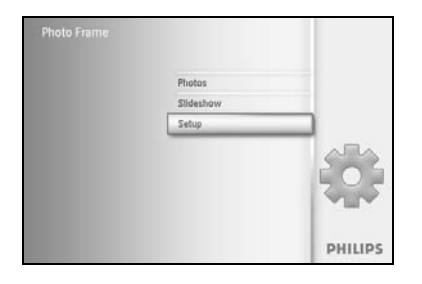

Ana Menü'ye erişim için **menu** düğmesine basın. **Setup (Ayar)** simgesinin üzerine gelmek için aşağı gidin. Setup (Ayar) menüsüne erişim için **sağa** gidin veya **OK** düğmesine basın.

| Jpeons               | 1                        |                     |
|----------------------|--------------------------|---------------------|
| Inightness           | Off                      |                     |
| Language             | On                       |                     |
| Memory Card          |                          |                     |
| ivent Kerninder      |                          |                     |
| Time and Date        | A DESCRIPTION OF         |                     |
| Auto On/Otf          |                          |                     |
| Status               |                          |                     |
| Nuto Titt            |                          |                     |
| Adjust automatically | the Photo orientation wh | en O Play Slideshow |

Auto tilt (Otomatik Eğim) seçeneği için aşağı gidin. On (Açık) veya Off (Kapalı) için sağa gidin. Seçiminizi onaylamak için OK düğmesine basın.

## 5.8 Uyarı Sesi Açma/Kapama

Tuş sesleri ON (AÇIK) veya OFF (KAPALI) duruma getirilir.

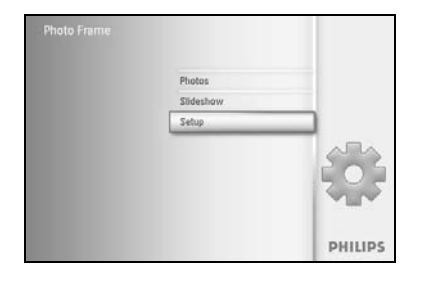

Ana Menü'ye erişim için **menu** düğmesine basın. **Setup (Ayar)** simgesinin üzerine gelmek için aşağı gidin. Setup (Ayar) menüsüne erişim için **sağa** gidin veya **OK** düğmesine basın.

| Defines  |     |                                    |
|----------|-----|------------------------------------|
| set Reep | Off |                                    |
|          | Un  |                                    |
|          |     |                                    |
|          |     |                                    |
|          |     |                                    |
|          |     |                                    |
|          |     |                                    |
|          |     |                                    |
|          |     | <ul> <li>Play Slideshow</li> </ul> |

Beep (Uyarı Sesi) seçeneği için aşağı gidin.
On (Açık) veya Off (Kapalı) için sağa gidin.
Seçiminizi onaylamak için aşağı gidin veya OK düğmesine basın.

### 5.9 Durum

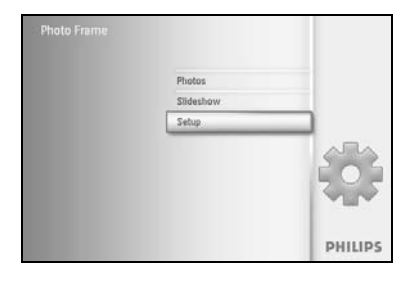

Ana Menü'ye erişim için **menu** düğmesine basın. **Setup (Ayar)** simgesinin üzerine gelmek için aşağı gidin. Setup (Ayar) menüsüne erişim için **sağa** gidin veya **OK** düğmesine basın.

 Setup
 PHILIPS

 Options
 Photo frame

 Dirightness
 Photo frame

 Language
 ProverSC

 Language
 ProverSC

 Language
 ProverSC

 Language
 ProverSC

 Language
 ProverSC

 Language
 ProverSC

 Language
 ProverSC

 Language
 ProverSC

 Language
 ProverSC

 Language
 ProverSC

 Language
 ProverSC

 Language
 ProverSC

 Language
 ProverSC

 Language
 ProverSC

 Language
 ProverSC

 Language
 ProverSC

 Language
 ProverSC

 Status
 True: None

 Free Memory:
 ProverScience

 Part Science
 ProverScience

 Disc
 ProverScience

 Disc
 ProverScience

 Disc
 ProverScience

Status (Durum) seçeneği için aşağı gidin.

PhotoFrame™'in durumu sağ pencerede görülür.

PhotoFrame<sup>™</sup> içinde hafıza kartı varsa, kartın durum bilgisini (kart Tipi ve kalan boş alan) gösterir.

Play SlideShow (Slayt Gösterisini Oynat) 'a basarak bu menüden çıkın ve slayt gösterisini başlatın veya

Çıkmak için **OK** tuşuna basın.

## 6 Yardım alma

### 6.1 Ekran Durumunun Kontrolü

PhotoFrame<sup>™</sup>'in durumunu kontrol edebilirsiniz— sistem ON (AÇIK) durumunda mı, pil şarj oluyor mu, kaç fotoğraf kaydedilebilir, kalan pil ömrü nedir, bağlı ortam hangisi veya PhotoFrame<sup>™</sup> yazılım sürümü nedir gibi.

Arkadaki LED ışık göstergesinden, sistem ON (AÇIK) durumunda mı veya pil şarj oluyor mu öğrenebilirsiniz:

Güç LED'i

Sürekli Yanan Mavi: Sistem ON (AÇIK)/ Pil şarj edilmiş OFF (KAPALI) durumda: Sistem OFF (KAPALI) Yanıp sönen Mavi: Pil şarj oluyor

Diğer bilgileri aramanın kolay yolu aşağıdadır.

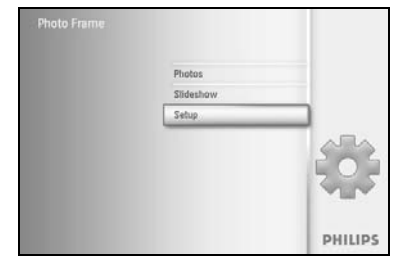

Ana Menü'ye erişim için **menu** düğmesine basın.

Setup (Ayar) simgesinin üzerine gelmek için aşağı gidin.

Setup (Ayar) menüsüne erişim için **sağa** gidin veya **OK** düğmesine basın.

| Options      |                      |  |
|--------------|----------------------|--|
| ightness     | Photo frame          |  |
| inguage      | PowerDC              |  |
| lemory Card  | Free Memory: 86 pics |  |
| ent Keminder | Firmware: P9.01.19   |  |
| me and Date  | 82.00.06             |  |
| uto OtvOtf   | Memory Card          |  |
| atus         | Type: None           |  |
| do filt      | Free Memory:         |  |

Status (Durum) seçeneği için **aşağı** gidin.

PhotoFrame™'in durumu sağ pencerede görülür.

Boş alan (foto): XX (PhotoFrame™'de yaklaşık kaç fotoğrafın kaydedilebileceğini gösterir)

Güç: DC (prizden elektrik sağlandığında)

% XX (dahili pil kullanılırken kalan yaklaşık pil ömrünü gösterir.) Bağlı ortam: (PhotoFrame™'e bağlı tüm hafıza kartlarını listeler) Bellenim: (PhotoFrame™ yazılım sürümü) Bağlı ortam: (PhotoFrame™'e bağlı tüm hafıza kartlarını listeler) Bağlı ortamın boş alanı: (MB cinsinden kalan boş alan)

Bu menüden ayrılmak için menu düğmesine tekrar basın.

### 6.2 PhotoFrame<sup>™</sup>'in Bakımı

- Düşürmeyin
   PhotoFrame<sup>™</sup>, karmaşık bir elektronik aygıttır ve düşmeden kaynaklanan darbelere dayanıklı değildir.
- 2) Neme maruz bırakmayın PhotoFrame<sup>™</sup>, nem korumalı veya neme dayanıklı değildir. Neme ya da herhangi bir sıvıya maruz bırakmak PhotoFrame<sup>™</sup>'e zarar verir.
- Vurmayın veya çizmeyin
   PhotoFrame<sup>™</sup> LCD paneli, camdan yapılmıştır ve dolayısıyla aşırı güç kullanımına ve keskin uçlara karşı hassastır.
- Ekran temizliği
   Ekranınızı temizlemek için sadece yumuşak ve kuru bir bez kullanın.
- 5) Pil şarj etme

İlk kullanım için, PhotoFrame™'i tamamen şarj edin (Pil LED ışığı, pil tamamen şarj olduğunda söner). Bu işlem, 3 saat veya daha fazla sürebilir. PhotoFrame™ dahili pilini, sadece pil seviyesi belirli bir değerin altındaysa tamamen şarj etmeye başlar. Bu, pilin gereksiz yere şarj edilmesini önleyerek, PhotoFrame™ pil ömrünü uzatmanız için tasarlanmıştır.

- 6) Standı kablolardan uzak tutun Kablolar, PhotoFrame™'i standdan yere düşürebileceğinden PhotoFrame™ standınızın kablolardan uzak olduğundan emin olun.
- 7) Sıcaklık ve nem sınırlamaları Çalışma sıcaklığı: 0° ~ 45° (Santigrat) / 32° ~ 113° (Fahrenhayt) Nem: % 20 ~ % 80

### 6.3 Sıkça Sorulan Sorular

- S: LCD ekran dokunmatik mi?
   C: LCD ekran dokunmatik değildir. Dijital PhotoFrame™'i kontrol etmek için arkadaki düğmeleri kullanın.
- S: Farklı hafıza kartlarını kullanarak çeşitli slayt gösteri fotoğrafları arasında geçiş yapabilir miyim?
   C: Evet. Dijital PhotoFrame™'e bir hafıza kartı bağlıysa, o karttaki kayıtlı fotoğrafların slayt gösterisini yapar.
- S: PhotoFrame<sup>™</sup>'i nasıl hızlı şarj ederim?
   C: Sistem OFF (KAPALI) durumdayken şarj edin. Sistem OFF (KAPALI) iken PhotoFrame<sup>™</sup> > % 85'i 2 saatte, ON (AÇIK) iken 5 saatte şarj olur.
- S: Aynı fotoğrafı uzun süre göstermeye devam edersem LCD ekran zarar görür mü?
   C: Hayır. Dijital PhotoFrame<sup>™</sup>, aynı fotoğrafı LCD ekranına zarar vermeden

1.000 saat sürekli olarak görüntüleyebilir.

5) S: Dijital PhotoFrame™'i hafıza kartındaki fotoğrafları silmek için kullanabilir miyim?

**C:** Evet, hafıza kartları gibi harici cihazlardaki fotoğrafların silinmesi işlemlerini destekler.

- 6) S: Dijital PhotoFrame™'den fotoğraf basabilir miyim?
   C: Hayır, doğrudan fotoğraf basma işlemini desteklemez.
- 7) S: Fotoğrafları kopyaladıktan sonra, fotoğrafların kaydedilip kaydedilmediğini nasıl kontrol ederim?

**C:** Ekrandaki "photo copied" ("fotoğraf kopyalandı") onay mesajı, fotoğrafların kopyalandığını gösterir.

8) S: Dijital PhotoFrame™, 3:2 ekranda 4:3 yüksek çözünürlüklü dijital fotoğrafları nasıl gösterir?

C: Yüksek düzeyde fotoğraf bütünlüğü sağlamak için Dijital PhotoFrame™, fotoğrafları orijinal en-boy oranında küçültür ve bu fotoğrafları görüntülemeden önce taşan kısımlarını kırpar.

9) S: Dijital PhotoFrame™'i Auto-off (Otomatik kapama) durumundayken kullanabilir miyim?

**C:** Evet. Sistemi ON (AÇIK) durumuna getirmek için herhangi bir kontrol düğmesine basın.

10) S: DPD'de daha çok fotoğraf saklamak için hafıza boyutunu arttırabilir miyim? C: Hayır. DPD dahili hafızası sabittir ve genişletilemez. Ancak, DPD'de farklı hafıza kartlarını kullanarak çeşitli fotoğraflar arasında geçiş yapabilirsiniz. Not: Örneğin, bir albüm oluşturmak ve fotoğraf kopyalamak için 250 MB'lik bir hafıza kartı takar ve PhotoFrame™ kullanırsanız, 850 Fotoğrafın üstünde fotoğraf kaydetmeniz mümkün olacaktır.

- S: Dijital PhotoFrame<sup>™</sup>, neden bazı fotoğraflarımı göstermiyor?
   C: Dijital kameralar, dijital kamera sektörü standartlarına göre fotoğrafları JPEG formatında çeker ve kaydeder. Dijital PhotoFrame<sup>™</sup>, aşağıdaki sektör standartlarıyla aynı özellikte olan fotoğrafları göstermek için tasarlanmıştır. Internet görüntüleri, taranmış görüntüler veya profesyonel kameralardan alınan RAW formatındaki fotoğraflar, kamera sektörü standartlarına göre kaydedilmediğinden Dijital PhotoFrame<sup>™</sup>'de düzgün görüntülenmeyebilir. Bu görüntüleri, Dijital PhotoFrame<sup>™</sup> için standart JPEG formatına dönüştürmek amacıyla bilgisayar uygulamalarını kullanın.
- 12) Dijital PhotoFrame<sup>™</sup> ON (AÇIK) ama sistem hiçbir yanıt vermiyor! Öncelikle sisteme uygun bir şekilde güç verildiğinden emin olun. Sonra bir iğne kullanarak, arkada güç düğmesinin yanında bulunan Reset (Sıfırlama) düğmesine basarak sistemi geri yükleyin.
- S: Dijital PhotoFrame<sup>™</sup>, ayarladıktan sonra neden Auto-off (Otomatik kapama) durumuna geçmiyor?
  C: Öncelikle, Auto-off (Otomatik kapama) ve Auto-on (Otomatik açma) durumları için geçerli saati doğru olarak ayarladığınıza emin olun. Dijital PhotoFrame<sup>™</sup>, Auto-off (Otomatik kapama) saatinde otomatik olarak ekranını kapatacaktır. O gün için saat geçtiyse, ertesi gün için ayarlanan saatte Auto-off (Otomatik kapama) durumuna geçecektir.
- S: USB bağlantısı kullanarak fotoğrafları bilgisayardan doğrudan PhotoFrame™'e yüklemeye çalışıyorum ancak başaramadım. Ne yapabilirim?
   C: PhotoFrame™'i bilgisayara bağlayın ve fotoğrafları doğrudan PhotoFrame™ sürücüsünün kök dizininin altına yerleştirin. USB kablosunu çıkarın. Kök dizinde bulunan bütün fotoğraflar birkaç saniye içinde otomatik olarak PhotoFrame™'e eklenecektir ve dizin boşalacaktır. Dikkat edin; bu işlem altdizinlerdeki fotoğraflar için geçerli değildir.
- 15) S: Bilgisayarımdan, sonradan DPD'ye takacağım bir hafıza kartına resimler yüklemeye çalışıyorum. Ancak, DPD fotoğrafları göstermiyor. Ne yapabilirim?
   C: DPD'ye yüklemeye çalıştığınız tüm fotoğrafları, hafıza kartının kök dizinine yükleyin. DPD'yi kapatın, hafıza kartını takın ve DPD'yi yeniden başlatın. Hafıza kartının kök dizininde bulunan bütün fotoğraflar birkaç saniye içinde otomatik olarak PhotoFrame™'e eklenecektir. Hafıza kartının kök dizini bu işlemden sonra BOŞALMAYACAKTIR. Dikkat edin; bu işlem altdizinlerdeki fotoğraflar için geçerli değildir.
- S: Philips PhotoFrame<sup>™</sup>, aşamalı JPEG'i destekler mi?
   C: PhotoFrame<sup>™</sup>, aşamalı JPEG formatlı fotoğrafları destekler ancak slayt gösterisi çok yavaş olabilir

## 7.1 Teknik Özellikler

#### Görüntü/Ekran

- Etkin görüntüleme alanı: 169,6 x 111,7 mm
- Çözünürlük: 800 x 480 piksel (görüntüleme alanı 680 x 480)
- Görüntüleme açısı: @ C/R > 10, 120° (H) / 110° (V)
- Ömür, % 50 parlaklık: 20.000 saat
- Parlaklık: 300 cd/m<sup>2</sup>

#### Bağlanabilirlik

- USB: Bilgisayara

#### Saklama Ortamı

- Hafıza Kartı Türleri: Compact Flash tip I, Memory Stick, Memory Stick Pro, Multimedia Kartı, Secure Digital, xD kartı- Dahili hafıza kapasitesi: 110 - 150 fotoğraf

#### Aksesuarlar

- Birlikte Verilen Aksesuarlar: AC-DC Adaptörü, Kullanıcı El Kitabı ve Bilgisayar yazılım CD'si, Hızlı başlangıç kılavuzu, ve USB kablosu, Duvara montaj kiti

#### Boyutlar

- Standlı ürün boyutları (G x Y x D): 260 x 199 x 108 mm
- Ağırlık: 0,97 kg
- Sıcaklık aralığı (çalıştırma): 0°C 45°C
- Sıcaklık aralığı (saklama): -20°C 60°C

#### Güç

- Güç tüketimi: (Sistem açık ve pil şarjda) 12 W
- Pille çalışma süresi: 1\* saat
- Pil LED göstergesi: Şarj etme Yanıp sönme
- LED gücü göstergesi: Çalışma Mavi
- Desteklenen güç modu: AC gücü, Pil gücü

- Diğer kolaylıklar: Kensington kilit uyumu

#### Kolaylıklar

- Kart Okuyucu: Fabrika ayarlı (2x)
- Desteklenen fotoğraf formatları: JPEG fotoğraf (DCF yapısında), 12 Megapiksele kadar
- Desteklenen yerleştirme: Manzara, Portre, Otomatik fotoğraf yönü
- Düğmeler ve kontroller: 2 düğme, 5-yönlü mini joystick
- Oynatma modu: Tam ekran göz atma, Slayt gösterisi, Küçük resim göz atma
- Albüm göz atma: Oluşturma, Silme, Düzenleme, Ad Değiştirme
- Fotoğraf düzenleme: Kopyalama, Silme, Döndürme, Kırpma, Taşıma
- Fotoğraf efektleri: Siyah-Beyaz, Çerçeveler, Sepya

 Slayt gösterisi yönetimi: Slayt gösterisi oluşturma, Slayt gösterisi silme, Slayt gösterisi adı değiştirme

- Slayt gösterisi ayarı: Kolaj, Rasgele, Sıralı, Geçiş efekti
- Ekran arka fon rengi: Siyah, Beyaz, Gri

- Kurulum işlevi: Parlaklık ayarı, Dil, Durum, Hafta içi/Hafta sonu Auto on/off (Otomatik açma/kapama),

Beep on/off (Uyarı Sesi açma/kapama), Saat ve tarih ayarı, Saat ekranı etkinleştirme/ devre dışı bırakma, Erteleme özellikli hatırlatıcı,

- Fotoğraf kaynağı
- Sistem durumu: Pil seviyesi, Bellenim sürümü, Güç kaynağı, Kalan hafıza
- Bağlı ortam durumu: Bağlı ortam, Kalan hafıza

- Ekran Dilleri: İngilizce, Fransızca, Almanca, İtalyanca, Japonca, Rusça, Sadeleştirilmiş Çince, İspanyolca

- Tak ve Kullan Uyumluluğu: Windows 2000/XP veya üzeri- Yasal Onaylar: BSMI, C
- -Tick, CCC, CE, FCC, GOST, PSB, UL, VCCI
- Ayarlanabilir stand: Döner, Eğimi ayarlanabilir
- Duvara monte edilebilir / Tavan mesafesi: Duvara montaja hazır
- Diğer kolaylıklar: Kensington kilit uyumu
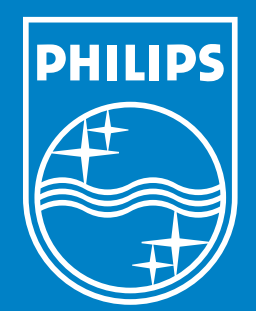

Specifications are subject to change without notice. Trademarks are the property of Koninklijke Philips Electronics N.V. or their respective owners 2006 © Koninklijke Philips Electronics N.V. All rights reserved.

www.philips.com